# 各種セミナー・女性新ビジネスプランコンペティション 申込サイト 利用者操作ガイド

### 2017年 5月

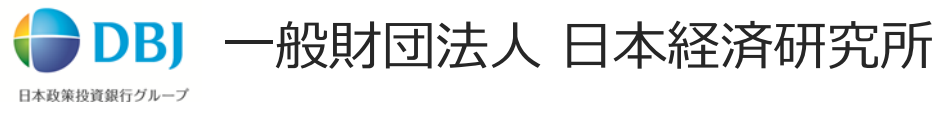

女性起業サポートセンター

目次

1.はじめに 1-1.本書の目的

1-2.システム概要

#### 2.操作方法

2-1.Top画面

2-2.会員情報登録(はじめて会員登録をする方)

- 2-3.ログイン(会員登録済の方)
- 2-4.会員情報編集
- 2-5.退会
- 2-6.セミナー予約関連
  - 2-6-1.セミナー予約
  - 2-6-2.セミナー予約キャンセル
- 2-7.コンペ応募関連
  - 2-7-1.コンペ応募
  - 2-7-2.コンペ応募-自動返信より再開
  - 2-7-3.コンペ応募-応募履歴より再開
- 2-8.パスワード・ログインIDの確認
  - 2-8-1.パスワード再設定(パスワードを忘れた場合)
  - 2-8-1.ログインIDの確認(ログインIDを忘れた場合)
- 2-9.ログアウト
- 3.お問い合わせ

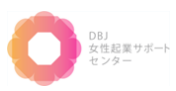

## 1. はじめに

1-1.本書の目的

1-2.システム概要

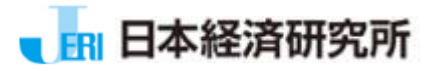

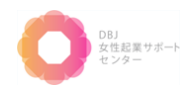

# 1. はじめに

#### 1-1. 本書の目的

本書は、株式会社日本政策投資銀行が主催するセミナーへの参加や、コンペティション(以降:コンペ)への応募を行う女性起業家向けに、「各種セミナー・女性新ビジネスプランコンペティション申込サイト」の操作方法等を解説するものです。

#### 1-2. システム概要

本システムは、女性起業家向けに開催するセミナーへの予約やコンペへの応募がスムーズにできるようにするためのシステム (クラウドサービス)です。

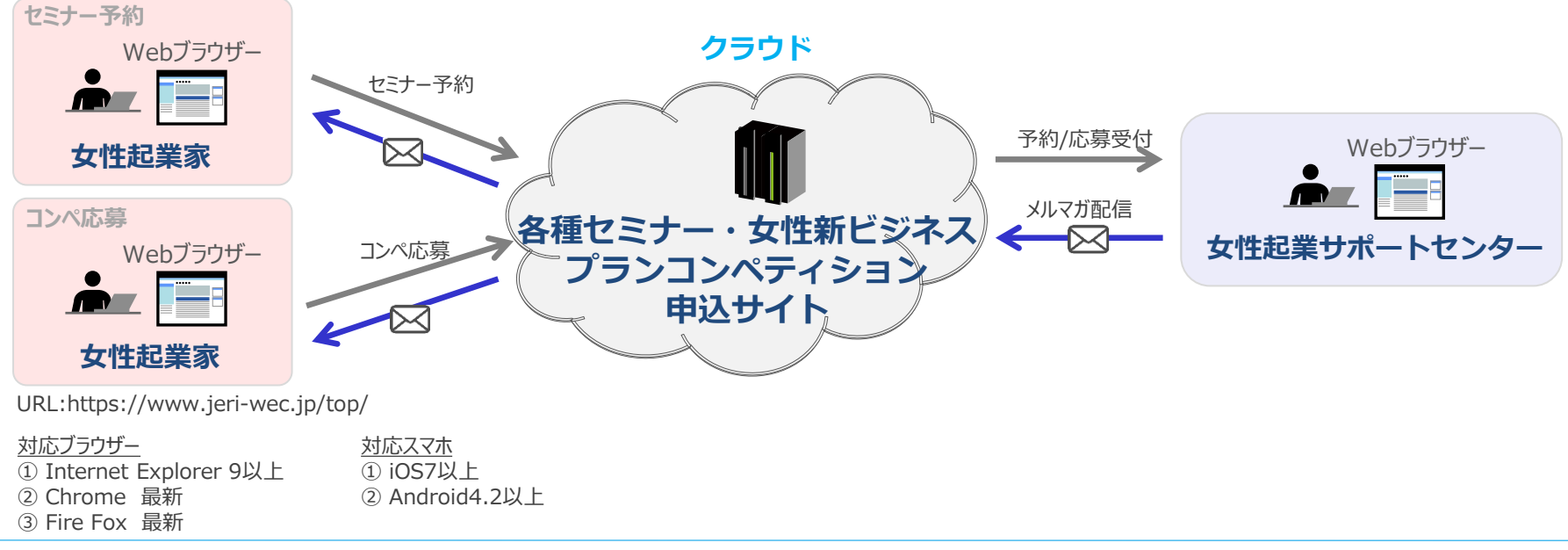

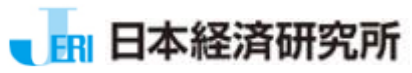

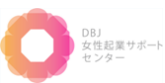

### 2. 操作方法

2-1.Top画面

2-2.会員情報登録(はじめて会員登録をする方)

2-3.ログイン (会員登録済の方)

2-4.会員情報編集

2-5.退会

2-6.セミナー予約関連 2-6-1.セミナー予約 2-6-2.セミナー予約キャンセル

2-7.コンペ応募関連

2-7-1.コンペ応募 2-7-2.コンペ応募-自動返信より再開 2-7-3.コンペ応募-応募履歴より再開

2-8.パスワード・ログインIDの確認 2-8-1.パスワード再設定(パスワードを忘れた場合) 2-8-1.ログインIDの確認(ログインIDを忘れた場合)

2-9.ログアウト

※本書で使用する記号

[]: 画面名称 【】: 画面上のボタンまたはリンク 「」: 画面上の項目名 1

:操作説明 🛛 🕇 🚺 : 画面説明

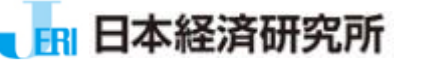

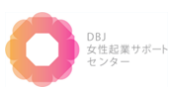

### 2-1. Top画面

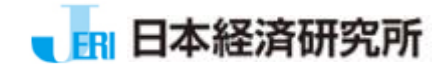

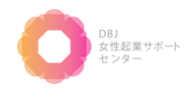

# 2-1. Top画面

「各種セミナー・女性新ビジネスプランコンペティション申込サイト」のトップ画面です。 この画面より、 会員登録やセミナー予約、コンペ応募、自身の予約/応募状況の確認などを行います。 URL: <u>https://www.jeri-wec.jp/top/</u>

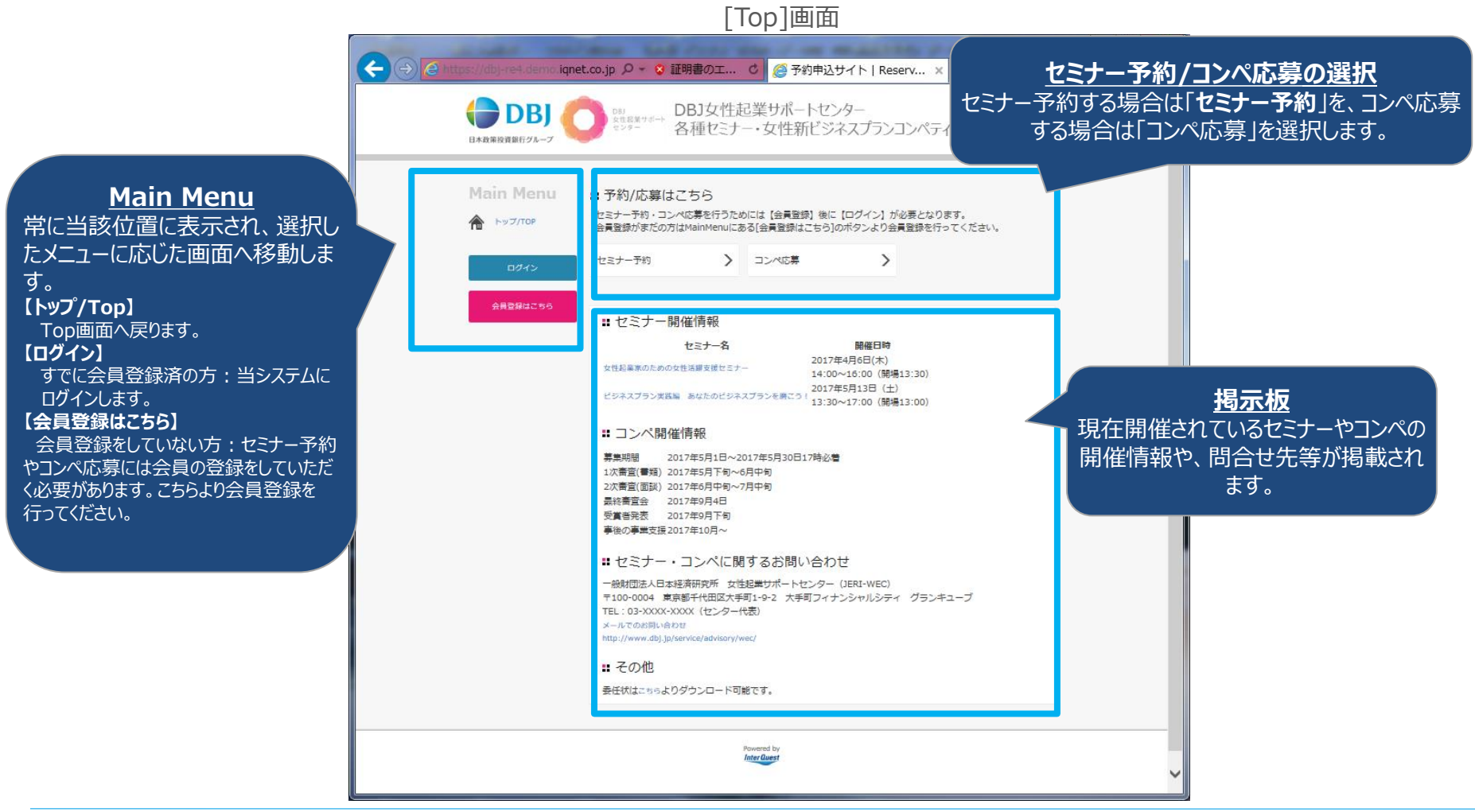

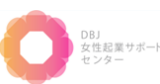

### 2-2. 会員情報登録(はじめて会員登録をする方)

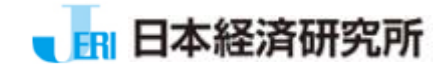

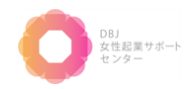

# 2-2. 会員情報登録(はじめて会員登録をする方) (1/4)

セミナーの予約やコンペの応募の際には、事前に当システムへ会員登録が必要になります。 会員登録を行う場合の操作方法を説明します。

#### [Top]画面

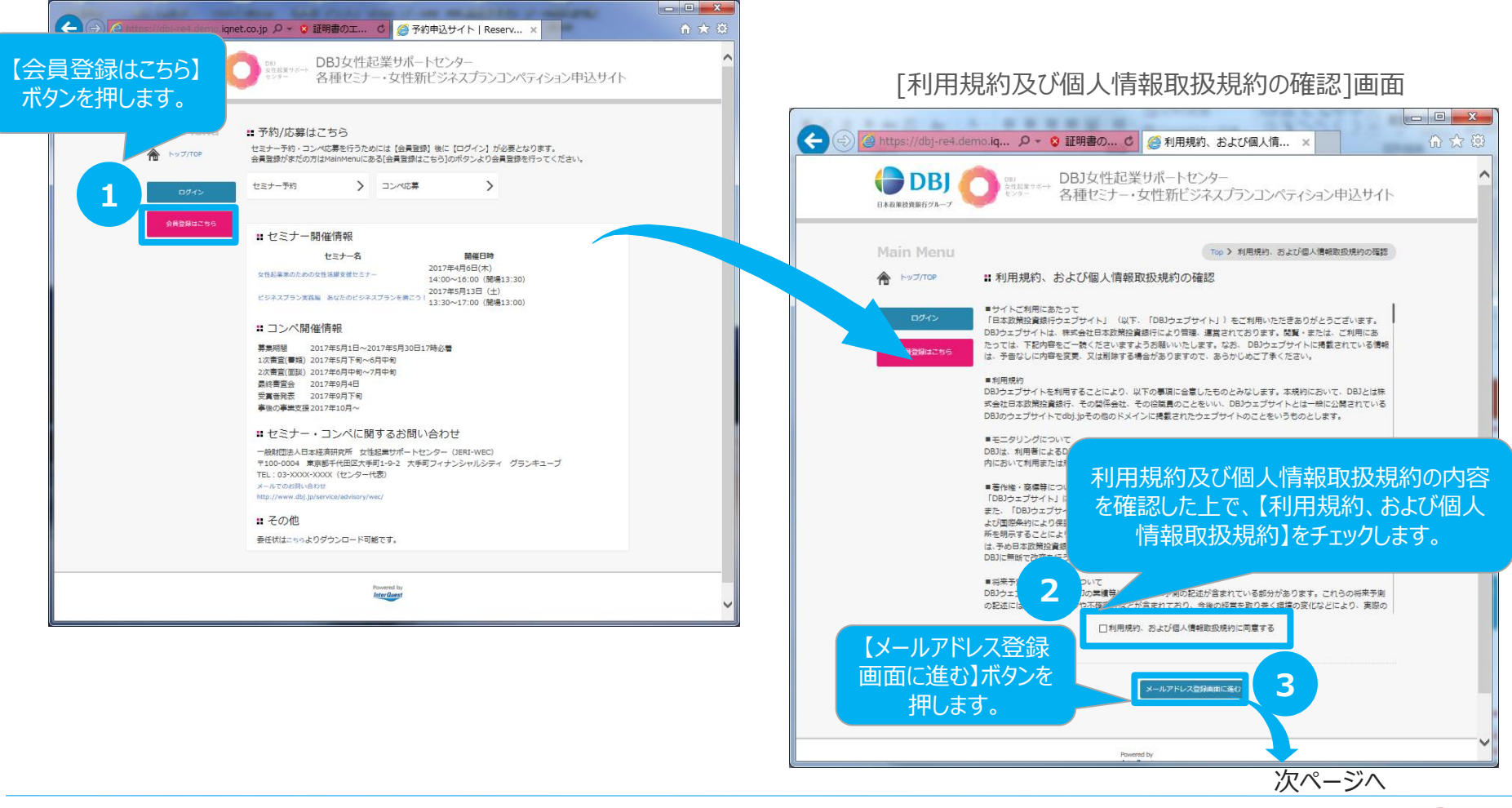

# 2-2. 会員情報登録(はじめて会員登録をする方)(2/4)

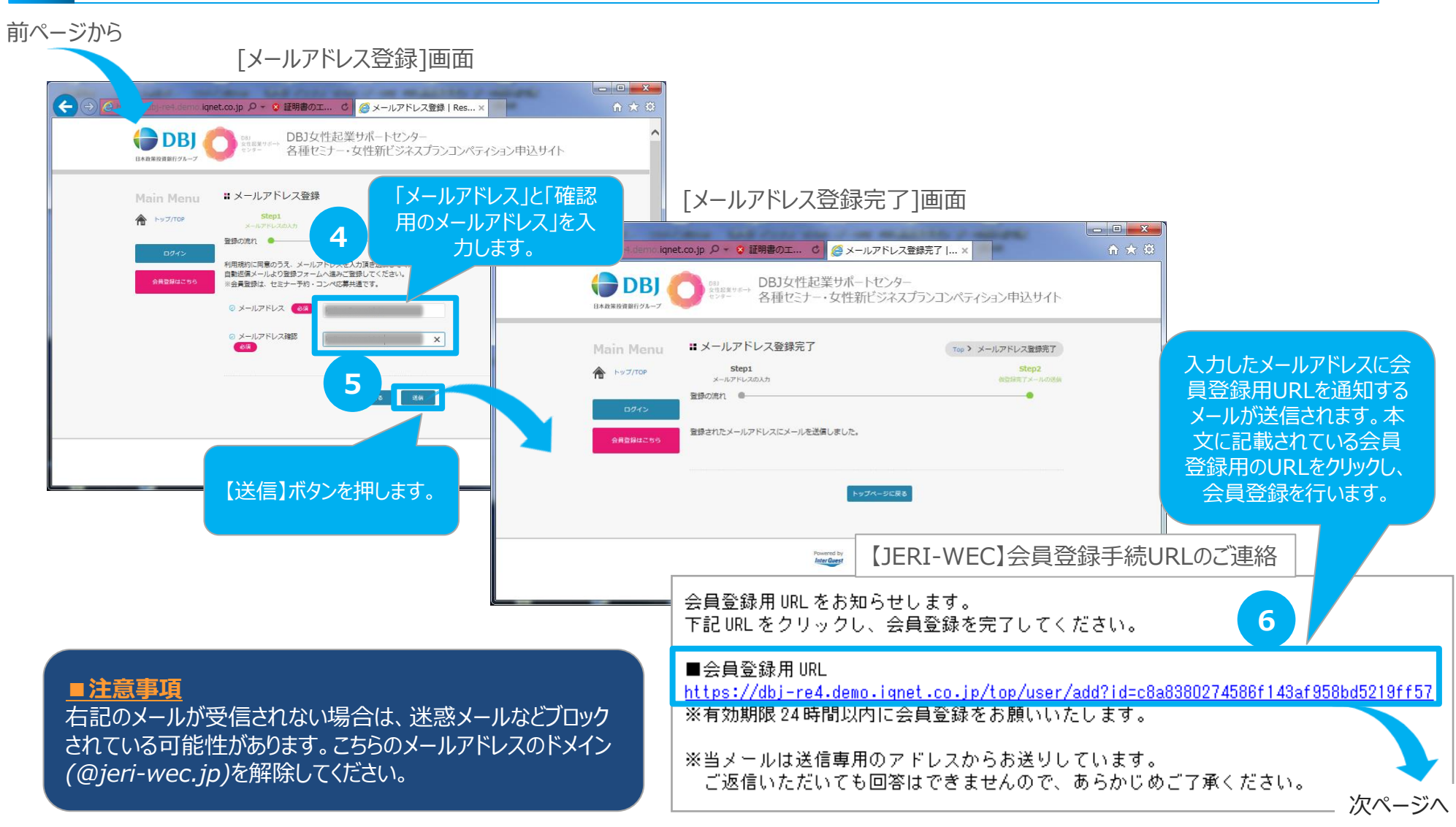

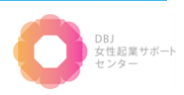

# 2-2. 会員情報登録(はじめて会員登録をする方)(3/4)

| 前ページから                                   | [会員登録]画面                                                                                                    |                              |                     |           |                   |                                                                                                    |                          |
|------------------------------------------|----------------------------------------------------------------------------------------------------|------------------------------|---------------------|-----------|-------------------|----------------------------------------------------------------------------------------------------|--------------------------|
| () () () () () () () () () () () () () ( |                                                                                                    | rvationE ×                   |                     |           |                   |                                                                                                    |                          |
|                                          | <sup>301</sup><br><sup>Bullary</sup> DBJ女性起業リポートセンター<br><sup>Bullary</sup> 各種セビナー・女性新ビジネスノランコン                                   | ペティション申込りイト                  | ^                   |           |                   | [会員登                                                                                                    | 登録内容研                    |
| Main Menu<br>🏠 Evo7roe                   | # 会員登録<br>Step1 Step2<br>character 2                                                                                             | Top > 会問解説<br>Step3<br>esscr |                     |           | e https://dbj-re4 | .demo i 🔎 - 😵 証明                                                                                                    | 1書の… 🖒 🎑 会員登             |
| 0.945                                    | මාමතාවක                                                                                                    | 0                            |                     |           | 日本政策設置版白ジループ      | DBJ<br><sup>女告記著サポート</sup> 日日<br>各種                                                                                                    | 女性起業サポートも<br>セミナー・女性新ビミ  |
|                                          |                                                                                                    |                              |                     |           | Main Menu         | ■ 会員登録内容確認                                                                                                    | ł                        |
|                                          | <ul> <li>&gt; 현종 (22)</li> <li>&gt; 여 관광 초 ±월</li> <li>&gt; 기기까ታ (65)</li> <li>11 번 번 건 당 2</li> <li>&gt; 거 20까ታ (65)</li> </ul> |                              |                     |           | トップ/TOP           | Step1<br>お客様情報の入力<br>登録の流れ                                                                                                    | Si<br>ኢታኒቲ               |
|                                          | ◎ 生年月日 (00) [1970/11/25<br>(生病)<br>例:1970/1/1                                                                                    |                              |                     |           | 会員登録はごちら          | ご入力いただいた内容を確認<br>② ログインID                                                                                                    | の上、「会員登録する」ボタン<br>kojima |
| 会員情報を入力します。                              | ○ 新造前環 ●●● 新造有環 ●●● 新造有限 ●●● 新造前環 ●●● 新造前環 ●●●●●●●●●●●●●●●●●●●●●●●●●●●●●●●●●●●●                                                  | craw.                        |                     |           |                   | <ul><li>⊘ パスワード</li><li>⊘ 姓名</li></ul>                                                                                                    | ********                 |
| 【必須】となっている<br>項目に入力がないと                  | 取得の時間目的                                                                                                    |                              |                     |           |                   | <ul><li>&gt;&gt; フリガナ</li><li>&gt;&gt; 生年月日</li></ul>                                                                                                    | コジマ ヒデフミ<br>1976/3/31    |
| 会員登録ができません。                              | ○ 業務<br>合款集 投稿業<br>上記込めの場合は、下記入力額にご記入ください<br>○ 単単(上目)345                                                                         |                              |                     |           |                   | ⊘ 都道府県<br>⊘ 現在の所属団件                                                                                                    | 東京都<br>○○銀行              |
|                                          | <ul> <li>         ・</li></ul>                                                                                                    |                              |                     |           |                   | <ul> <li>) 회도</li> <li>() 其理</li> </ul>                                                                                                    | 10年以上<br>金融章、保陰章         |
|                                          | ○ 電話希写 (02) 03 - 1234 - 567月<br>○ メールアドレス (22)                                                                                   |                              |                     |           |                   | ⊘ 業種(上記以外)                                                                                                    | 721.                     |
|                                          | <ul> <li>ホームページURL</li> <li>メールマガシン (四) 単化する<br/>〇年初しれ)<br/>日常わか-ルクドレスへ、DRIからのと3<br/>11ですか。</li> </ul>                           | 会員情報を確認に進む】                  | :入力したら【内<br>ボタンを押しま | ]容<br>]す。 |                   | 。<br>**<br>**<br>· 入力                                                                                                    | の内容を確認                   |
|                                          | © リマインダーメール設定 1 2000<br>の 1マインダーメール設定 1 2000<br>の 日前                                                                             |                              |                     |           |                   | <ul> <li>∞ ±−</li> <li>∞ ±−</li>     &lt;</ul> |                          |
|                                          | 8                                                                                                    |                              |                     |           |                   | ◎ リマインダーメール設定                                                                                                    | 9                        |
|                                          | Personal sy<br><b>Ana Guar</b>                                                                                                   |                              | ~                   |           |                   |                                                                                                    | 19TE                     |

#### 確認]画面

- • × 登録内容確認 | Reser... × マンター ジネスプランコンペティション申込サイト Top > 会員登録内容確認 Step3 容のご確認 曾錄完了 . -0 ンをクリックして登録の完了をしてください。 認し、【会員登 を押します。

次ページへ

DBJ 女性起業サポート センター

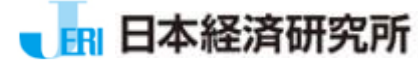

# 2-2. 会員情報登録(はじめて会員登録をする方)(4/4)

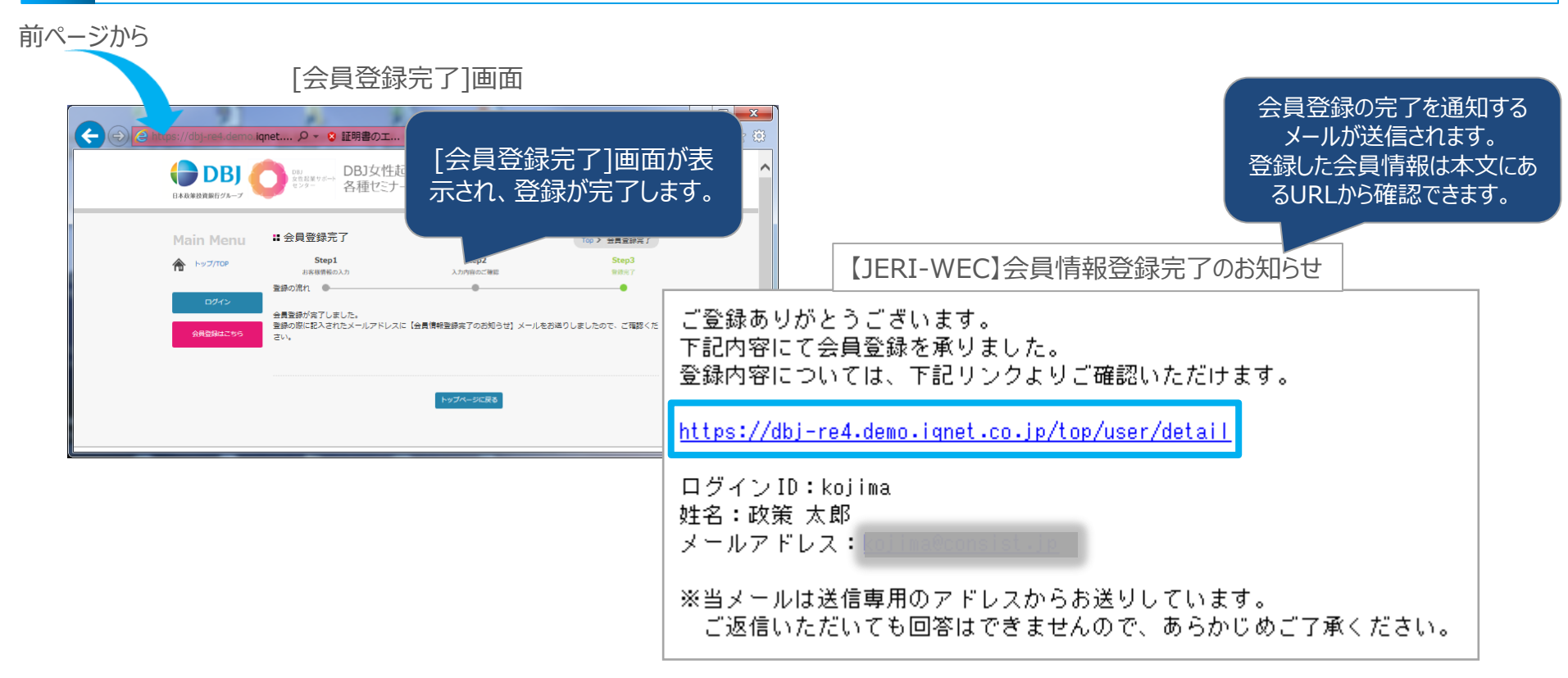

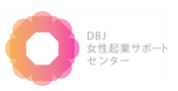

### 2-3. ログイン (会員登録済の方)

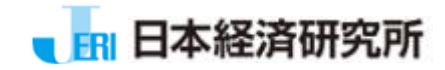

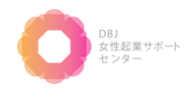

# 2-3. ログイン (会員登録済の方)

#### Top画面の【ログイン】ボタンより当システムにログインします。

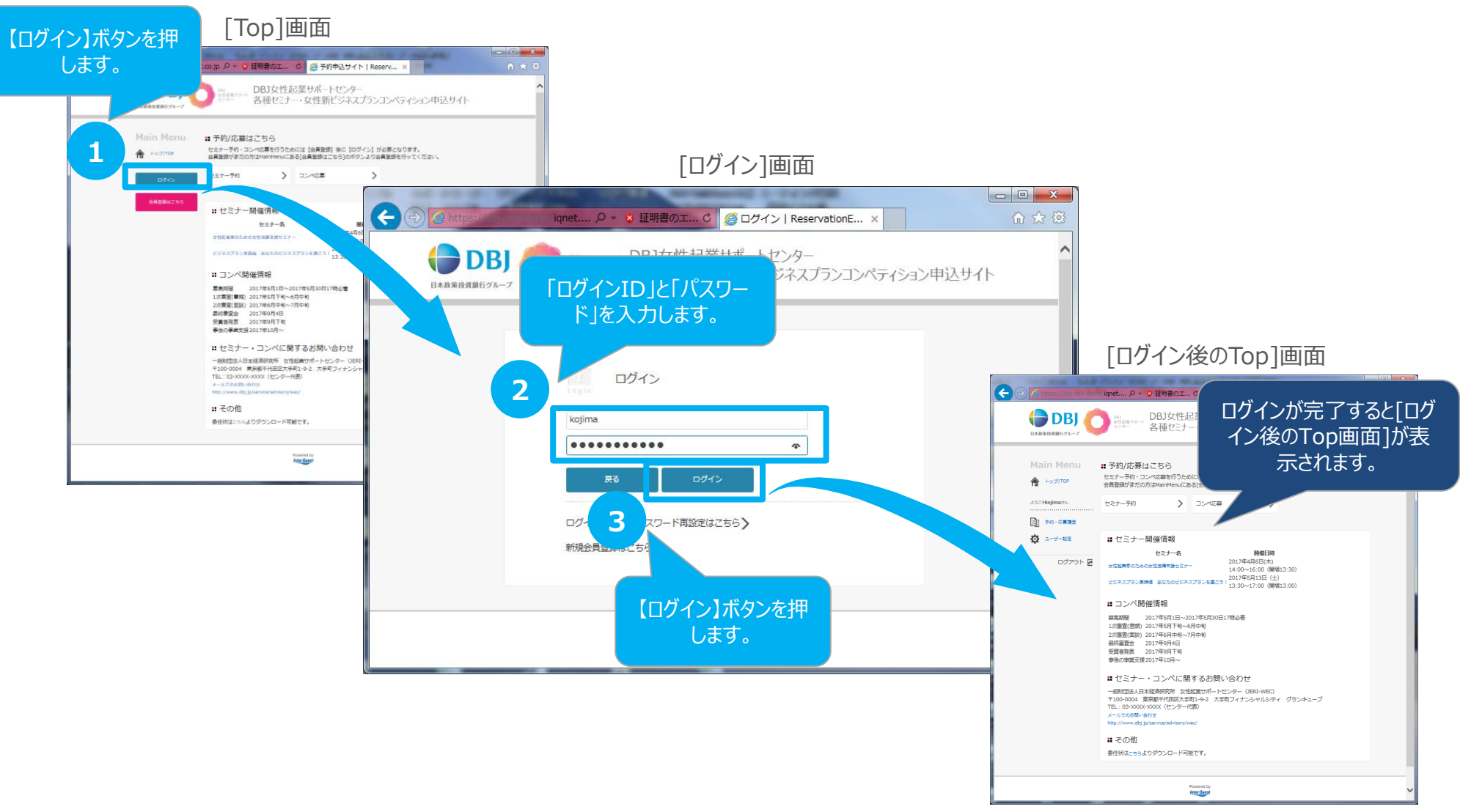

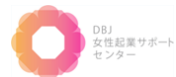

### 2-4. 会員情報編集

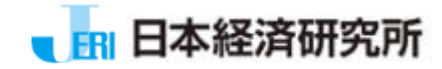

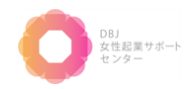

# 2-4. 会員情報編集(1/2)

会員情報の内容を編集する場合の操作方法を説明します。当システムへのログインが必要となります。

[ログイン後のTop]画面

日本経済研究所

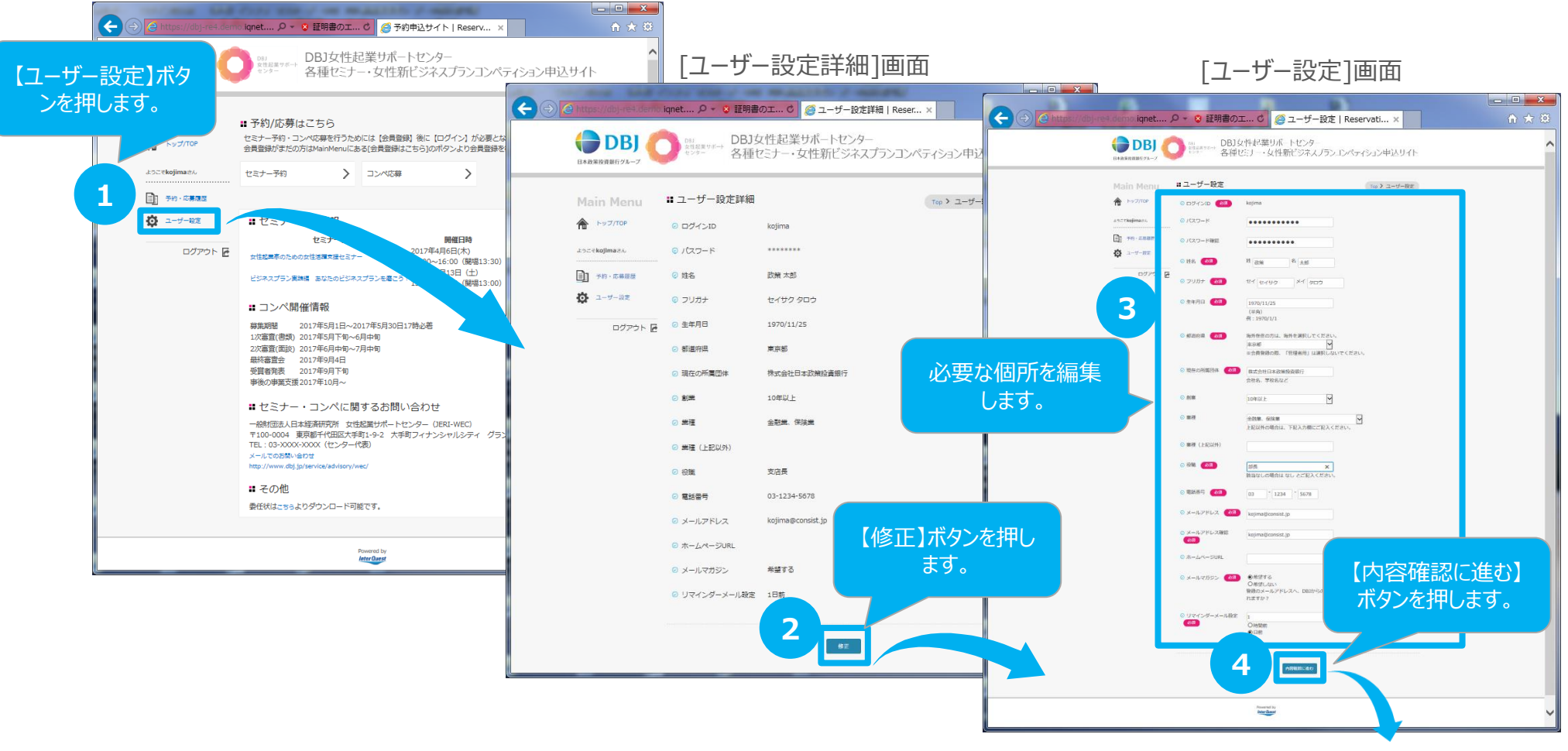

次ページへ

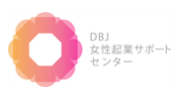

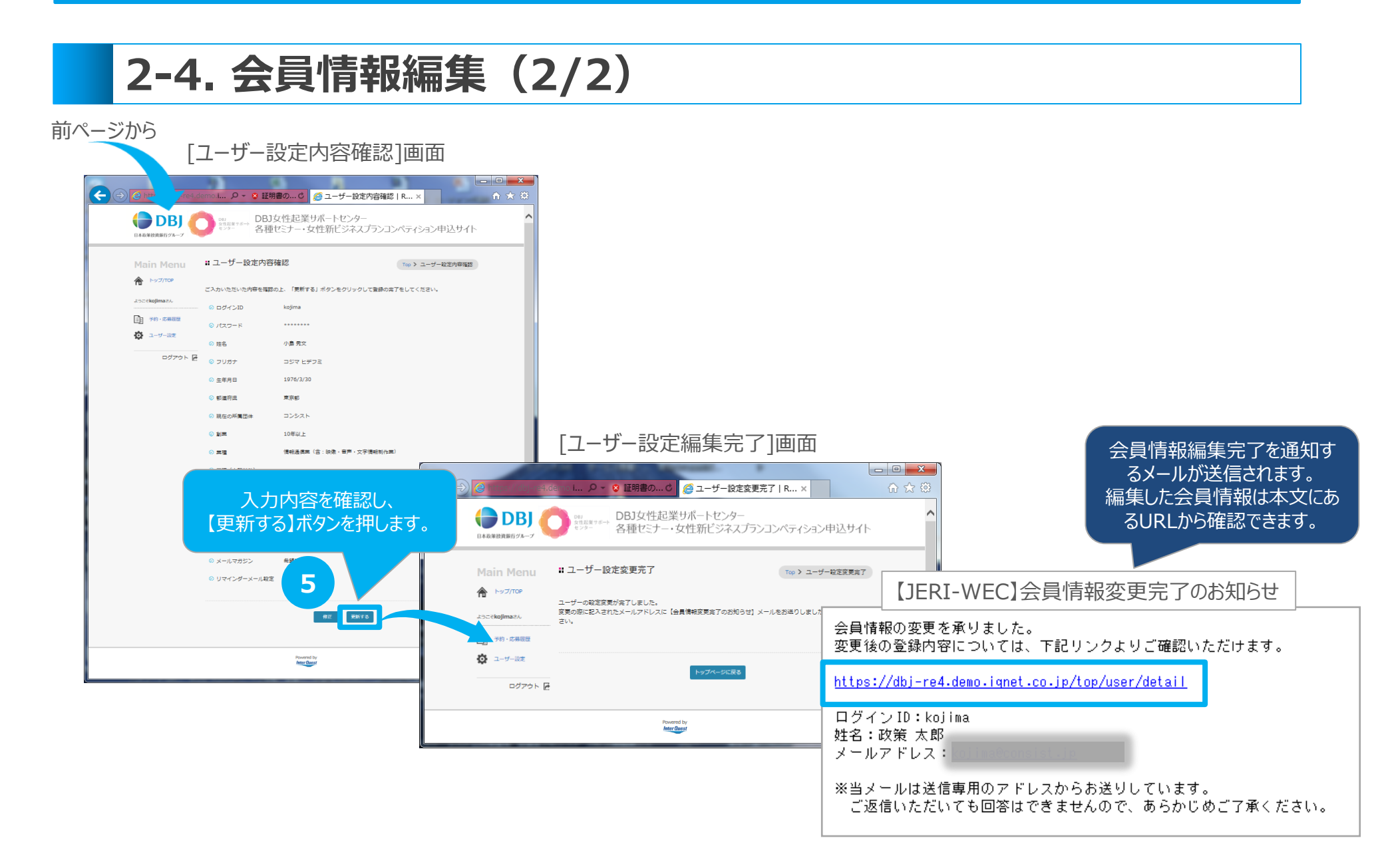

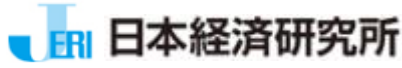

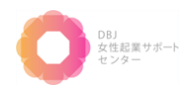

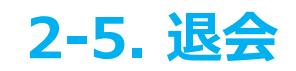

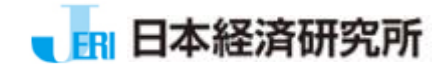

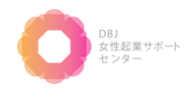

# 2-5. 退会(1/2)

日本経済研究所

当システムの会員を退会する場合の操作方法を説明します。当システムへのログインが必要となります。

[ログイン後のTop]画面

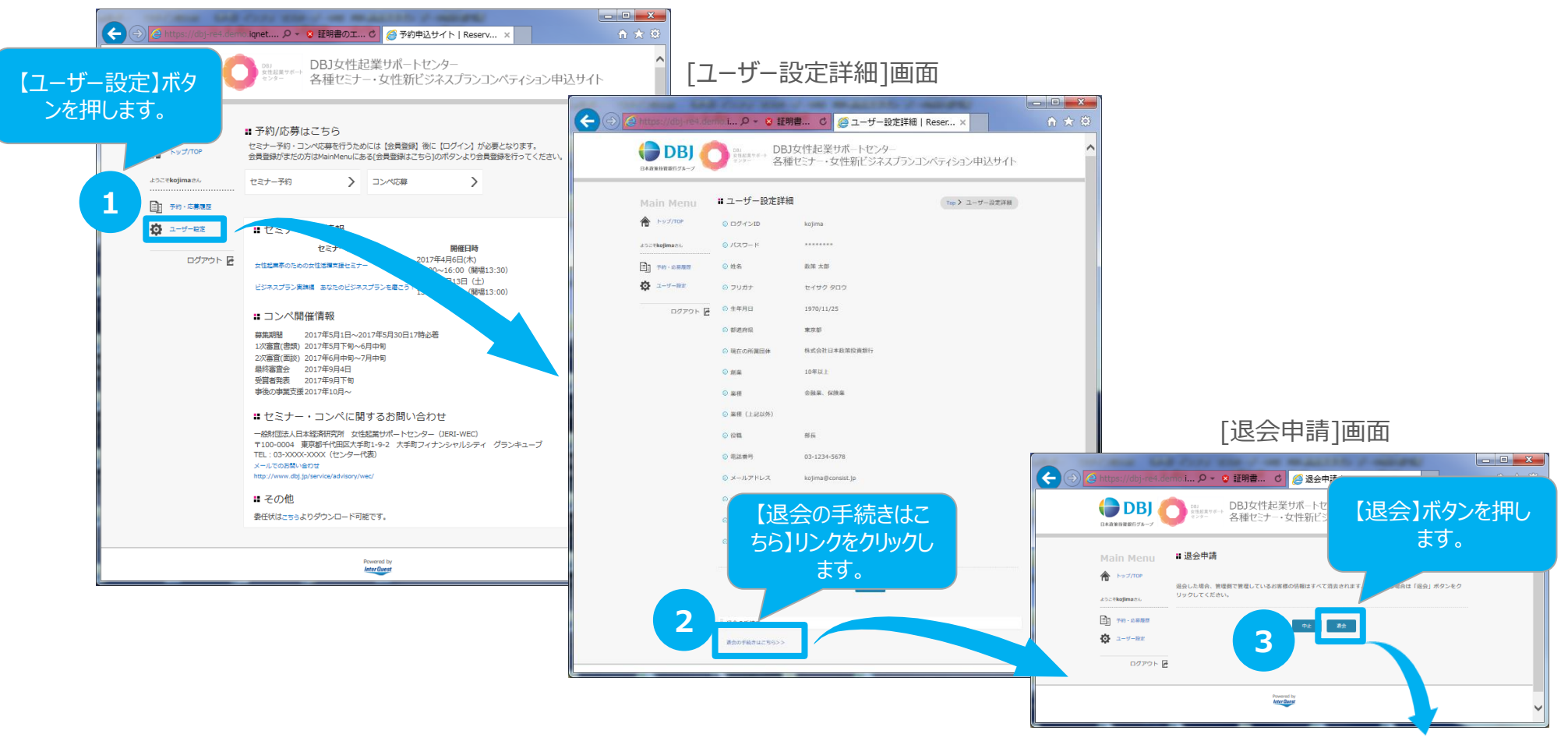

次ページへ

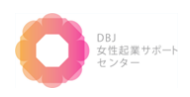

| 2-5. 退会(2/2)                                                                                                    |                                                                                 |  |  |  |  |
|----------------------------------------------------------------------------------------------------|---------------------------------------------------------------------------------|--|--|--|--|
| 前ページから                                                                                                    |                                                                                 |  |  |  |  |
| [退会申請完了]画面                                                                                                    |                                                                                 |  |  |  |  |
| <ul> <li>              ◆ ● https://dbj:red.domo.ignet.co.jp. Ø ≤ ◎ 証明書のエラーC             ● 退金申請完了   Reservati ×          </li> <li>             ◆ ● ● https://dbj:red.domo.ignet.co.jp. Ø ≤ ◎ 証明書のエラーC         </li> <li>             ● ● ● ● ● ● ● ● ● ● ● ● ●</li></ul> | ■ 「 ★ @<br>面が表<br>します。<br><sup>V T MEXTARLY</sup><br>会員退会完了を通知するメー<br>ルが送信されます。 |  |  |  |  |
| Powered by<br>Inter Ouest                                                                                                    | 【JERI-WEC】退会手続完了のお知らせ                                                           |  |  |  |  |
|                                                                                                    | ■ 退会の手続が完了いたしました。                                                               |  |  |  |  |
|                                                                                                    | ご登録されているデータは全て消去されました。<br>一度退会され、再度本サービスをご利用される場合は、改めて新規の会員登録をしてください。           |  |  |  |  |
|                                                                                                    | ログインID:kojima<br>姓名:政策 太郎<br>メールアドレス:                                           |  |  |  |  |
|                                                                                                    | ※当メールは送信専用のアドレスからお送りしています。<br>ご返信いただいても回答はできませんので、あらかじめご了承ください。                 |  |  |  |  |

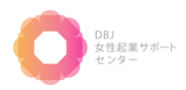

ⅠⅠ 日本経済研究所

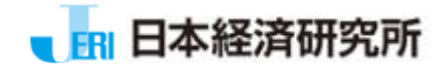

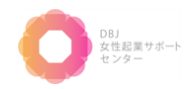

2-6. セミナー予約関連

#### 2-6-1. セミナー予約(1/3)

日本経済研究所

<u>セミナーを予約する</u>場合の操作方法を説明します。当システムへの□グインが必要となります。 ※1度予約いただいたセミナーは、変更ができませんのでご了承ください。

[ログイン後のTop]画面

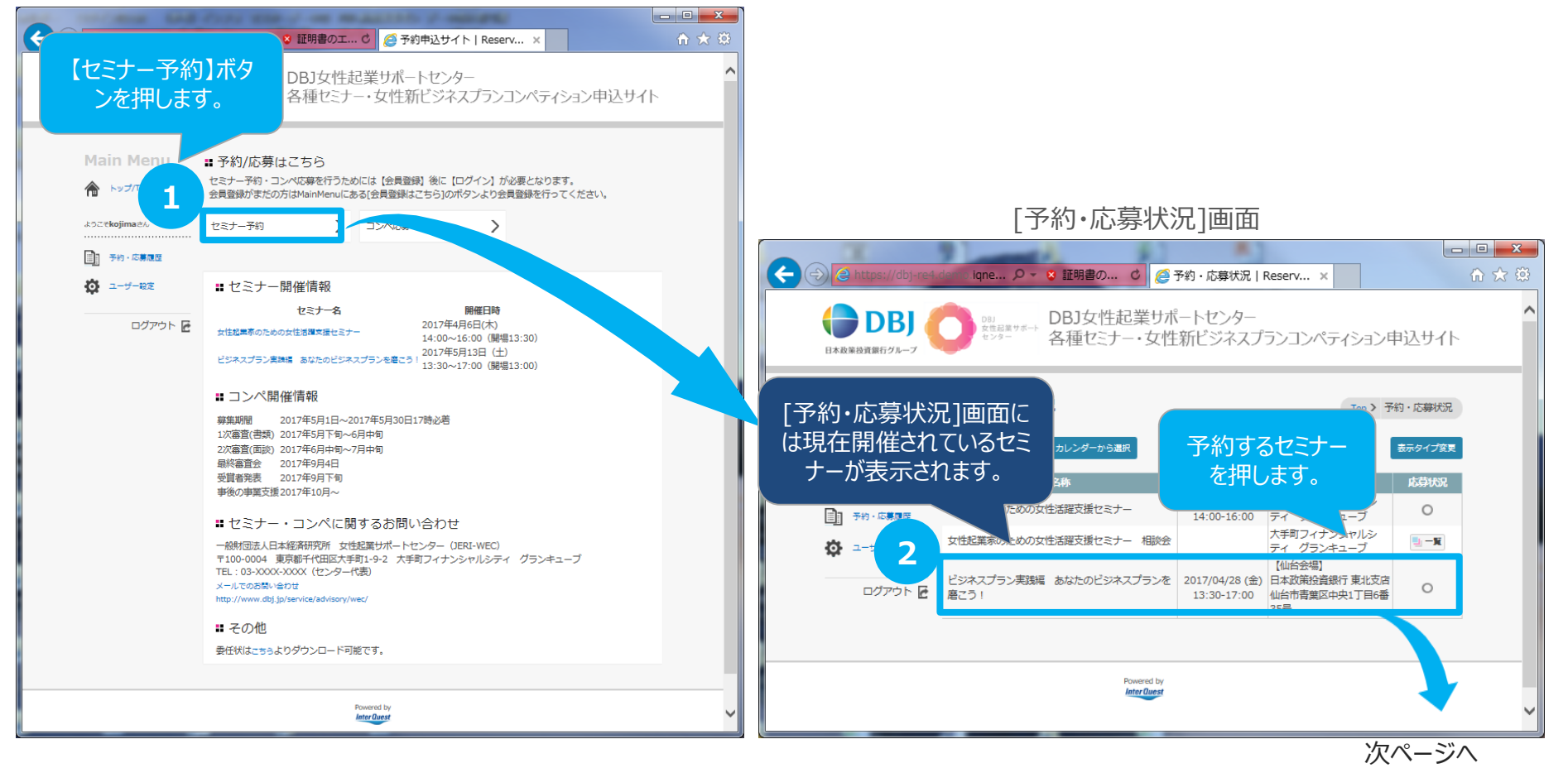

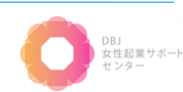

### 2-6-1. セミナー予約(2/3)

日本経済研究所

前ページから

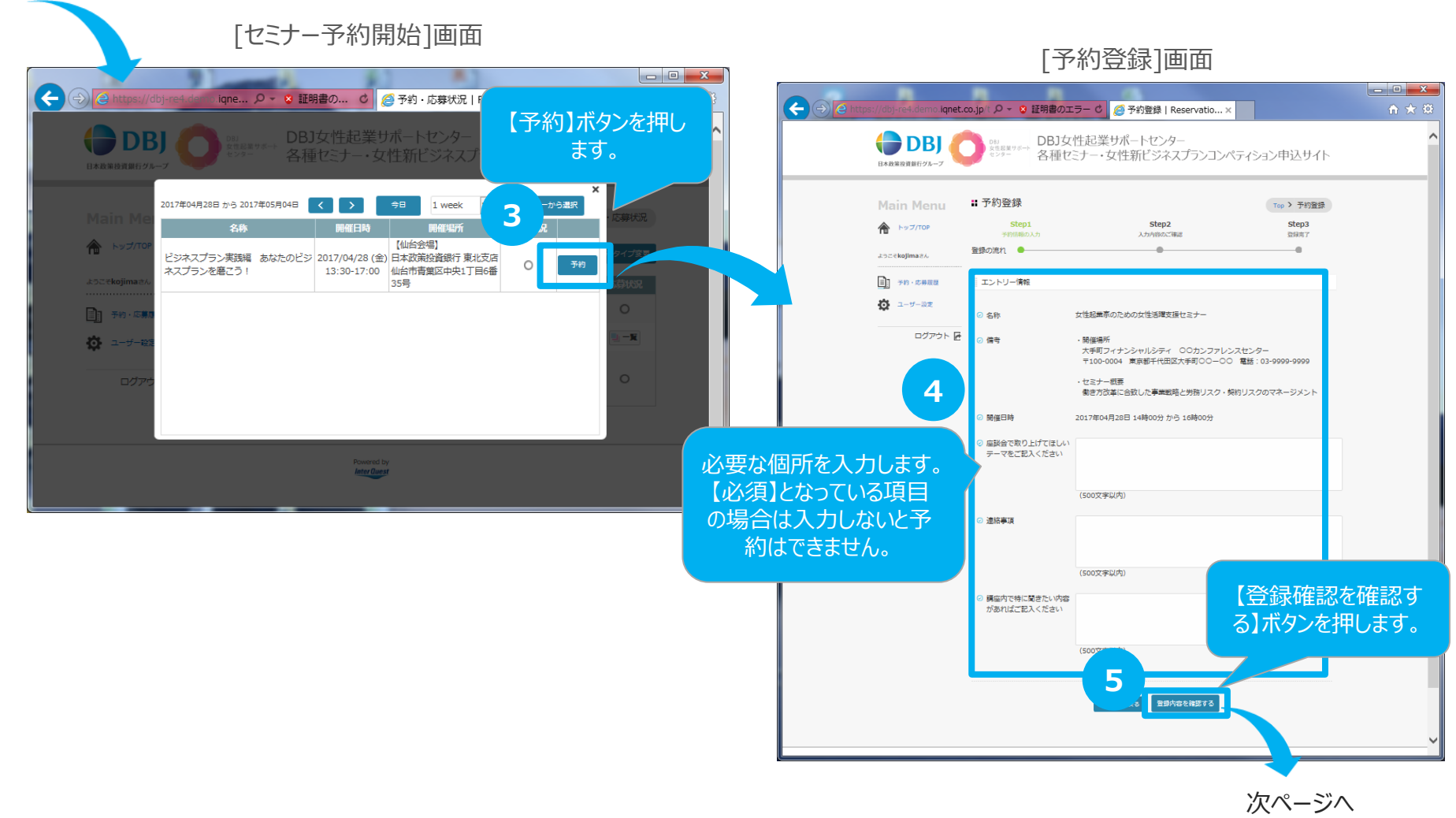

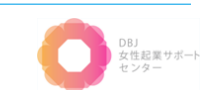

### 2-6-1. セミナー予約(3/3)

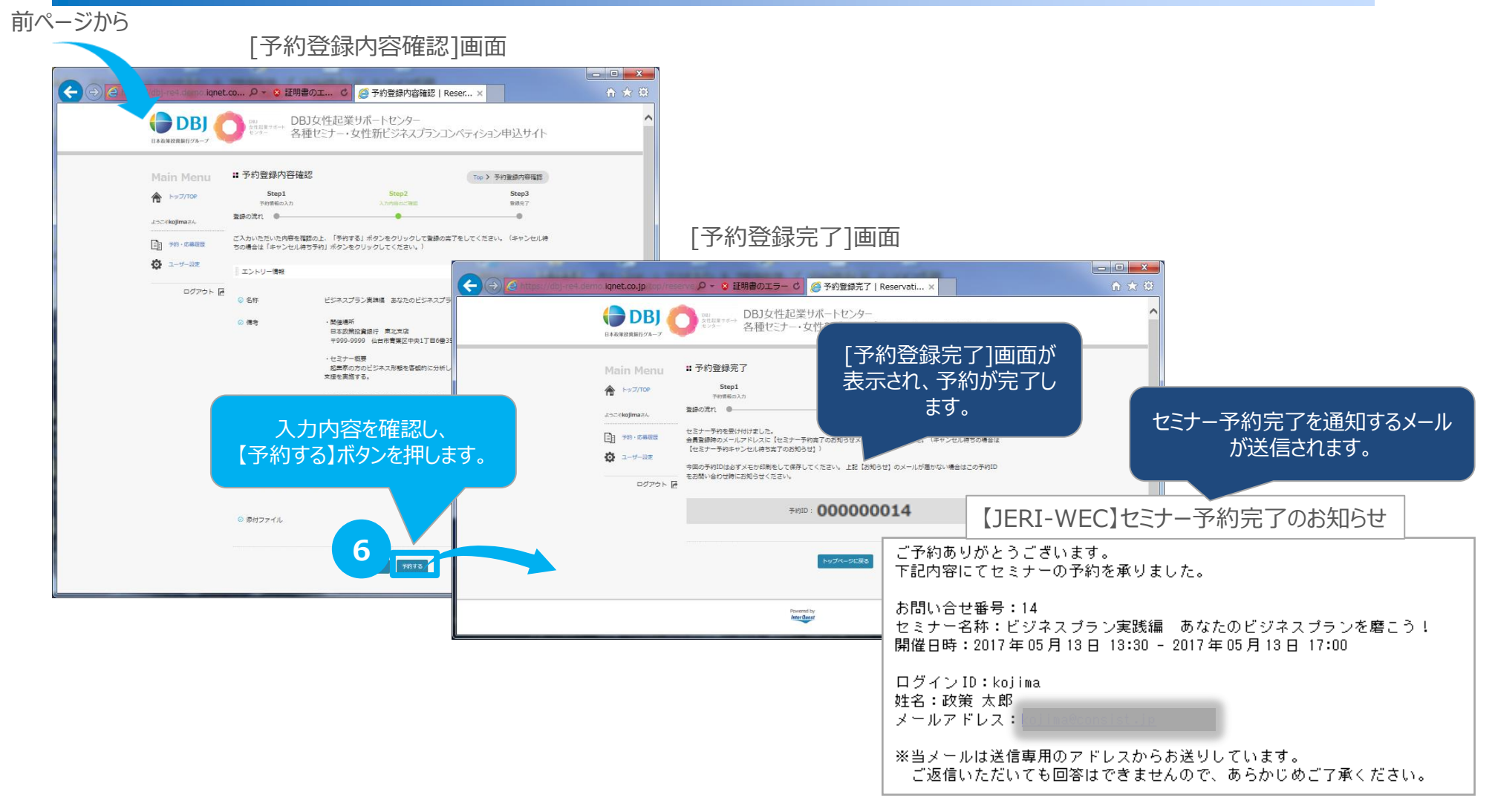

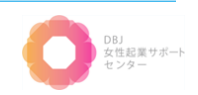

### 2-6-2. セミナー予約キャンセル (1/3)

日本経済研究所

セミナー予約をキャンセルする場合の操作方法を説明します。当システムへのログインが必要となります。

#### [ログイン後のTop]画面

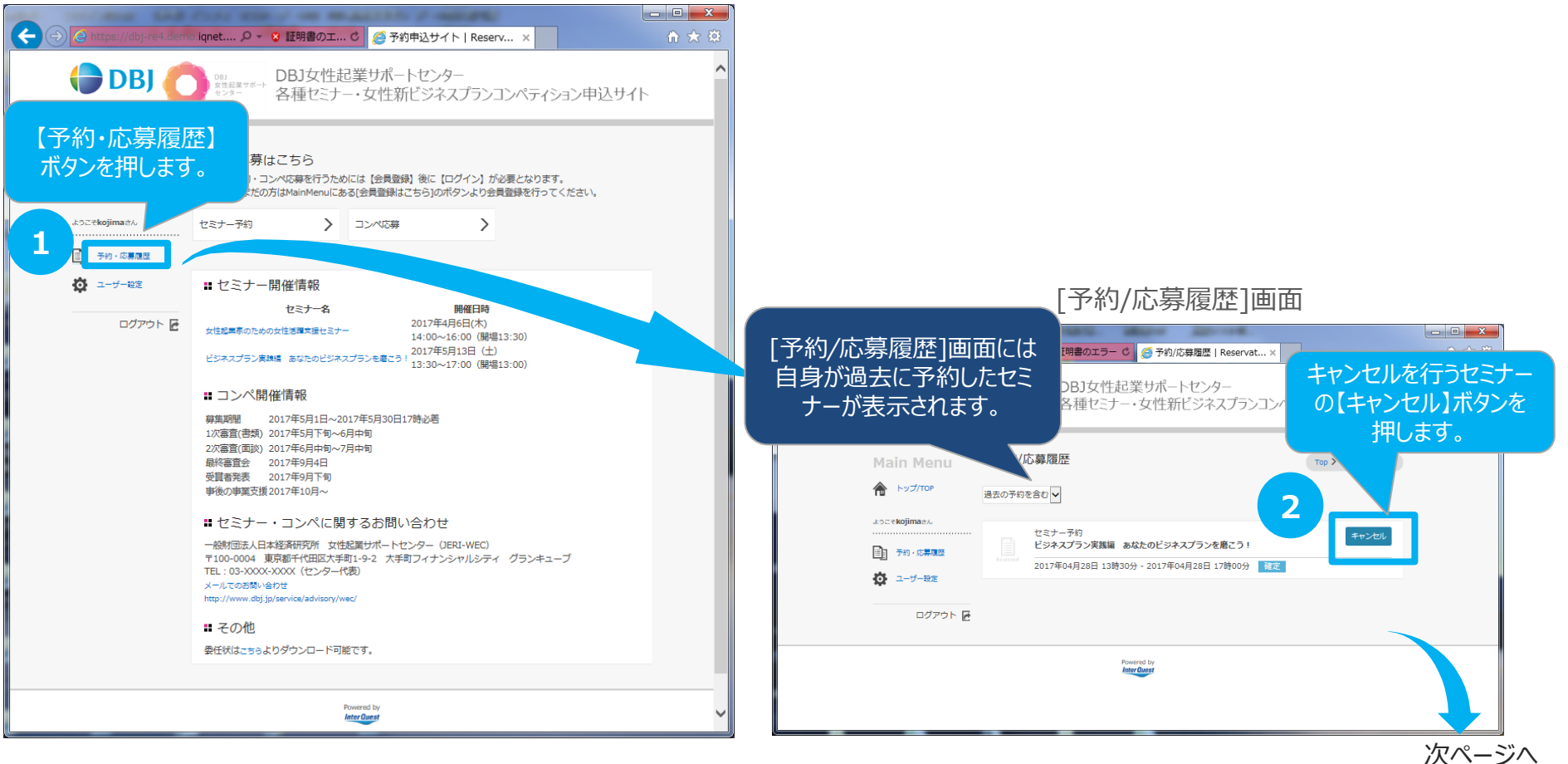

24

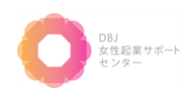

### 2-6-2. セミナー予約キャンセル (2/3)

日本経済研究所

前ページから

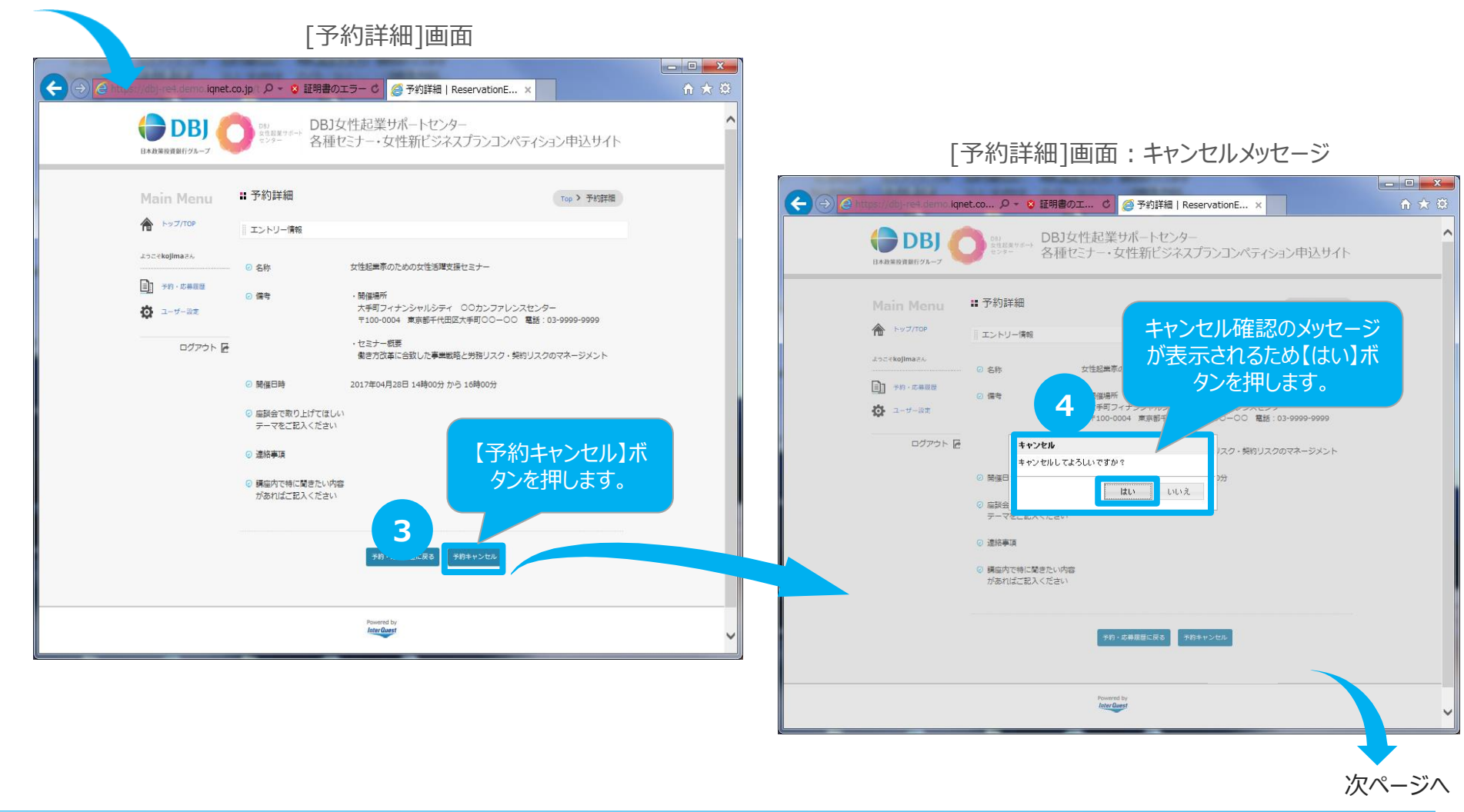

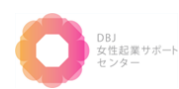

### 2-6-2. セミナー予約キャンセル (3/3)

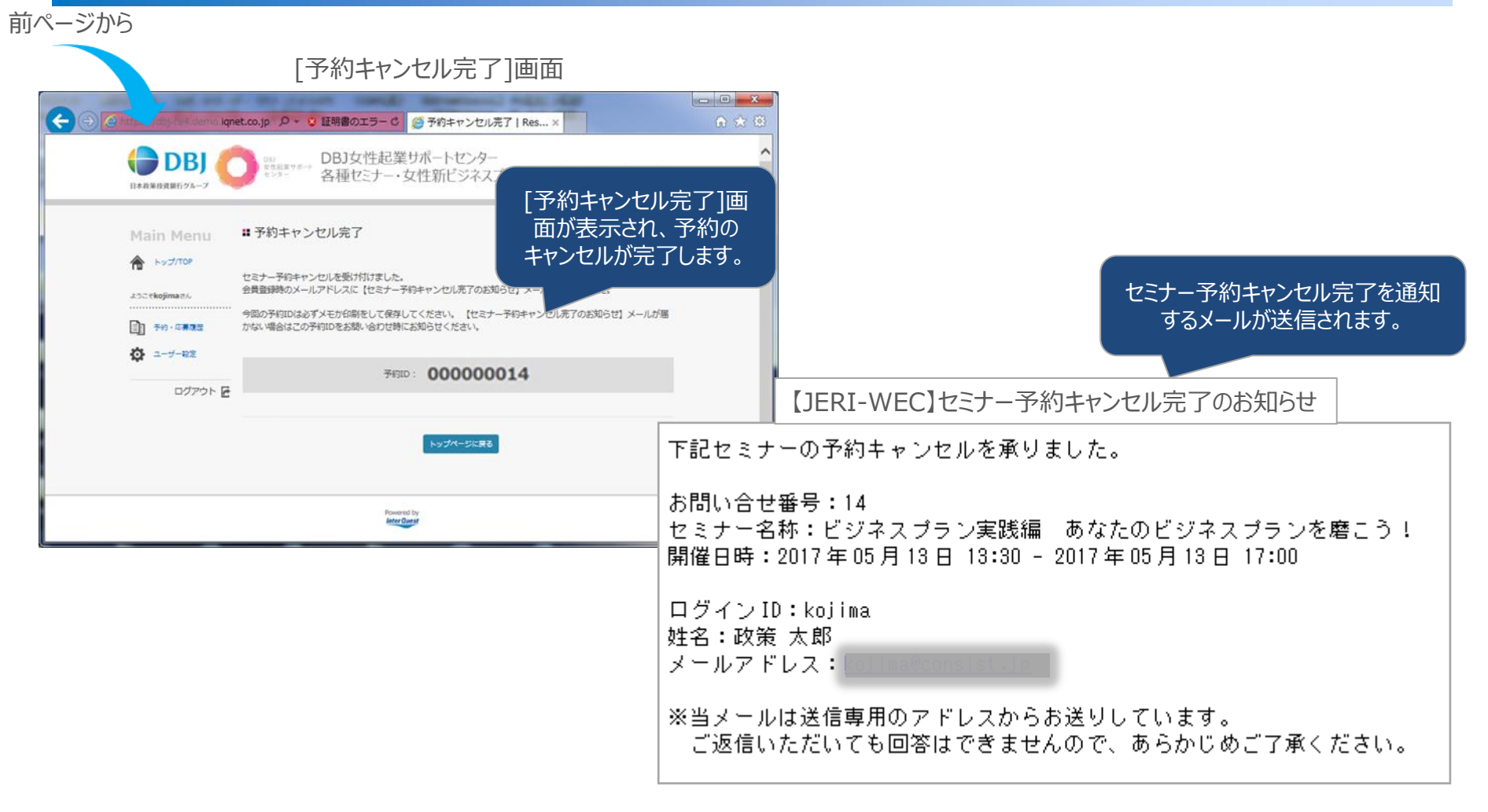

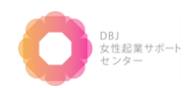

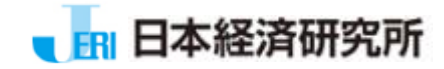

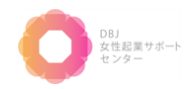

2-7. コンペ応募関連

#### 2-7-1. コンペ応募(1/3)

<u>コンペに応募する</u>場合の操作方法を説明します。当システムへのログインが必要となります。 ※1度応募いただいたコンペティションは、変更及びキャンセルができませんのでご了承ください。 [ログイン後のTop]画面

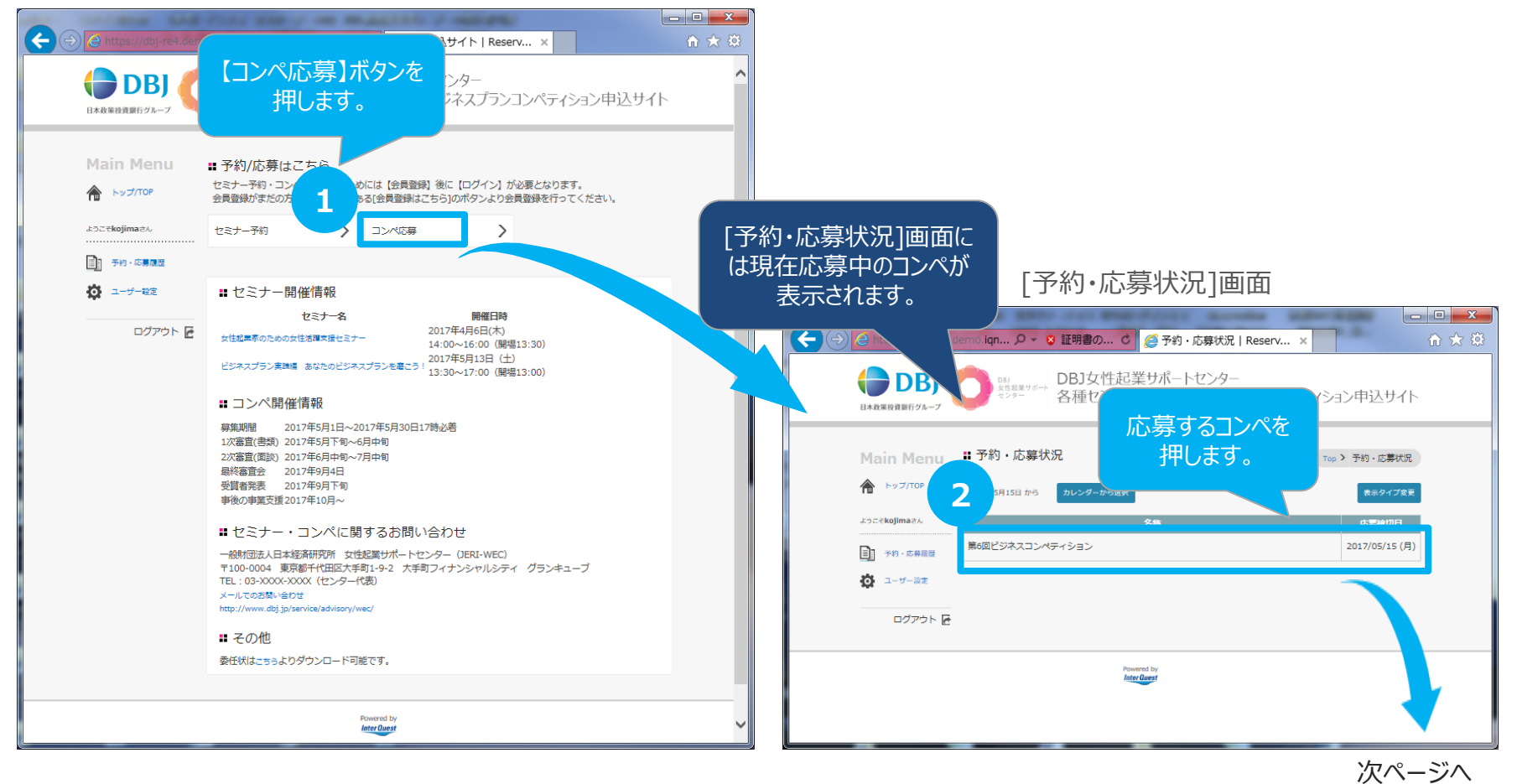

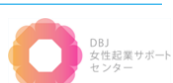

### 2-7-1. コンペ応募(2/3)

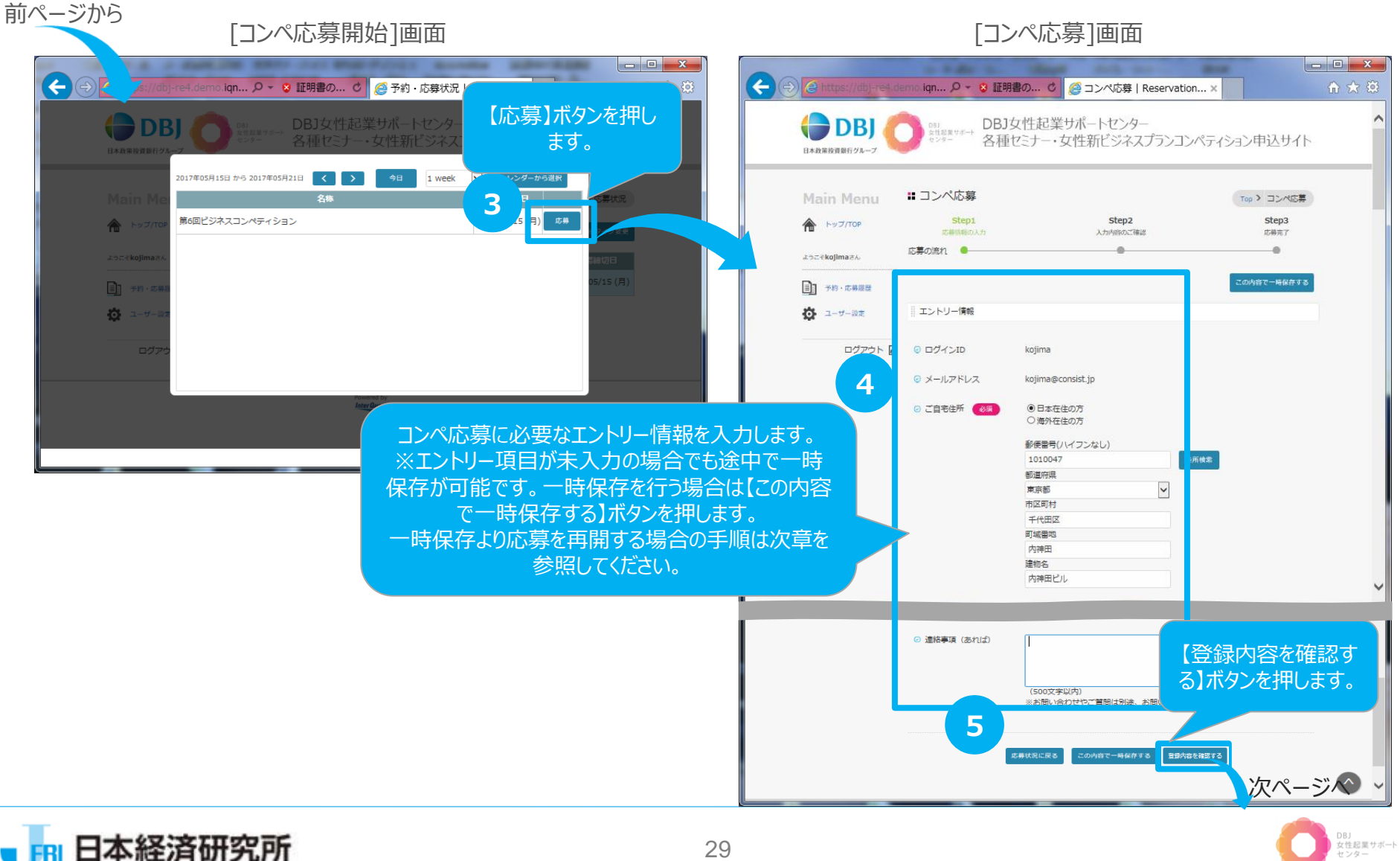

29

女性起業サポート センター

### 2-7-1. コンペ応募(3/3)

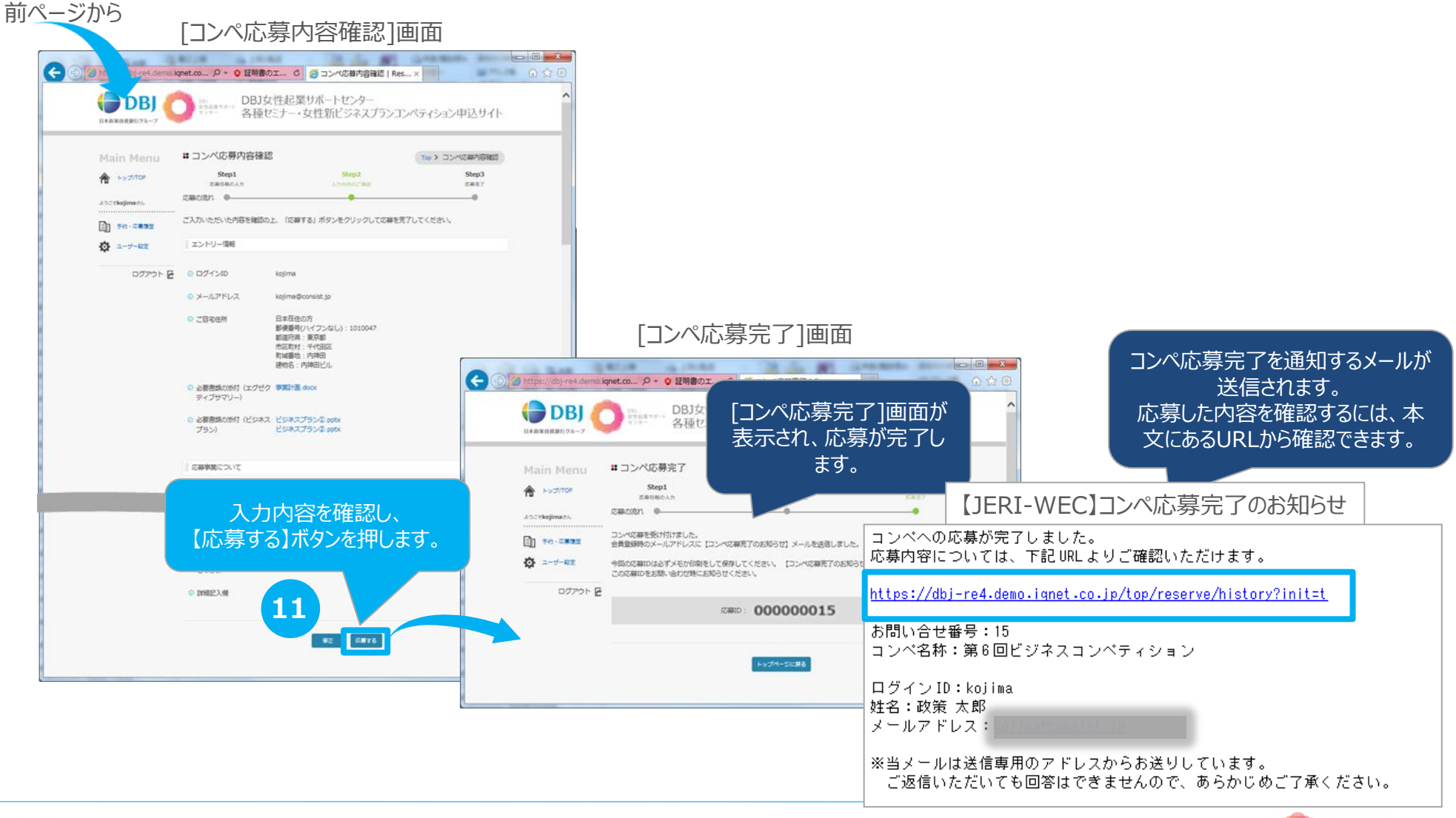

#### 2-7-2. コンペ応募-自動返信より再開(1/5)

<u>コンペに応募する</u>場合の操作方法を説明します。当システムへのログインが必要となります。
※下記操作はコンペの応募中に一時保存を行い、自動返信メールから再開する操作方法となります。
※1度応募いただいたコンペティションは、変更及びキャンセルができませんのでご了承ください。

[ログイン後のTop]画面

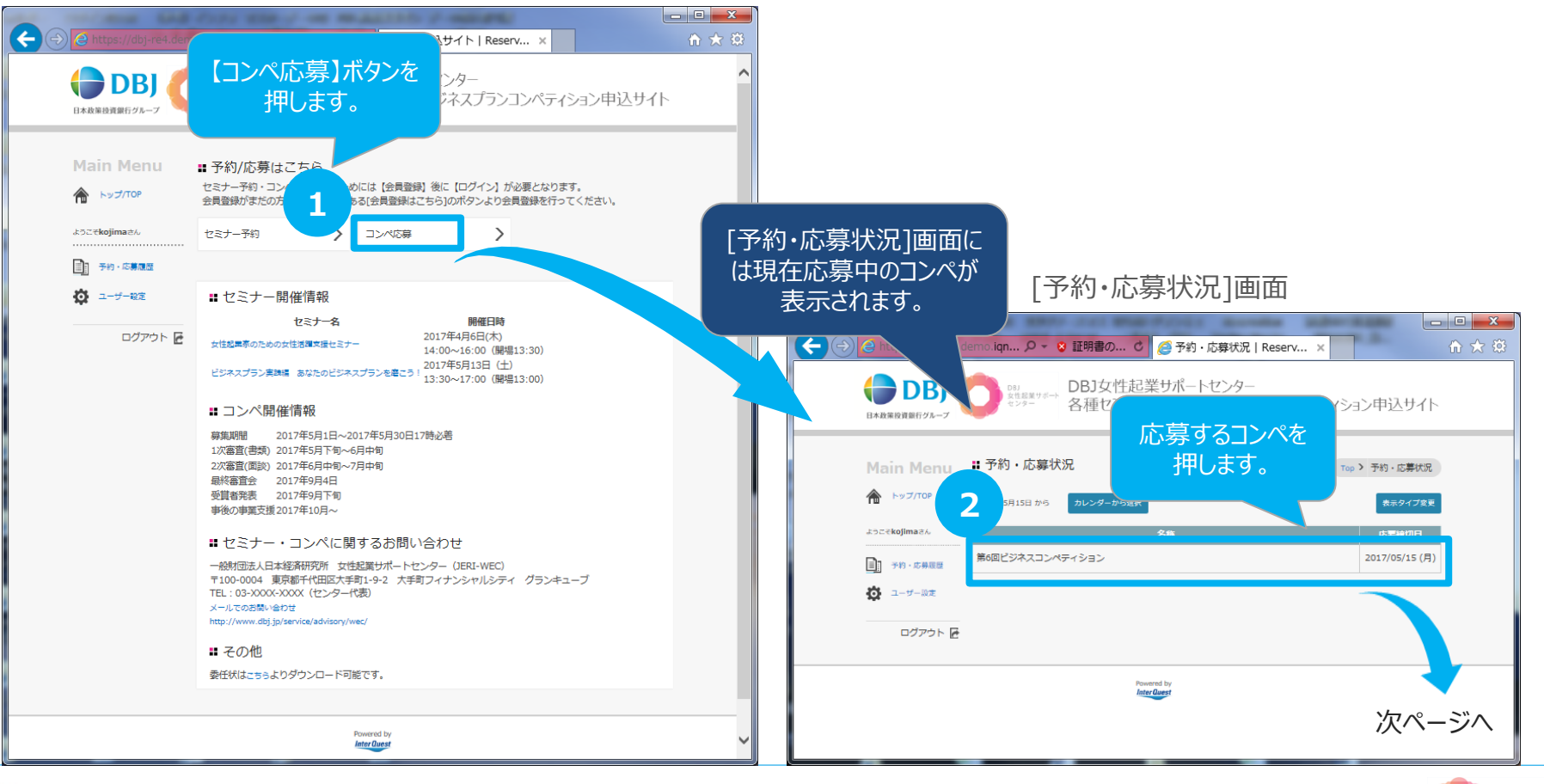

**日本経済研究所** 

女性起業サポート

#### 2-7-2. コンペ応募-自動返信より再開(2/5)

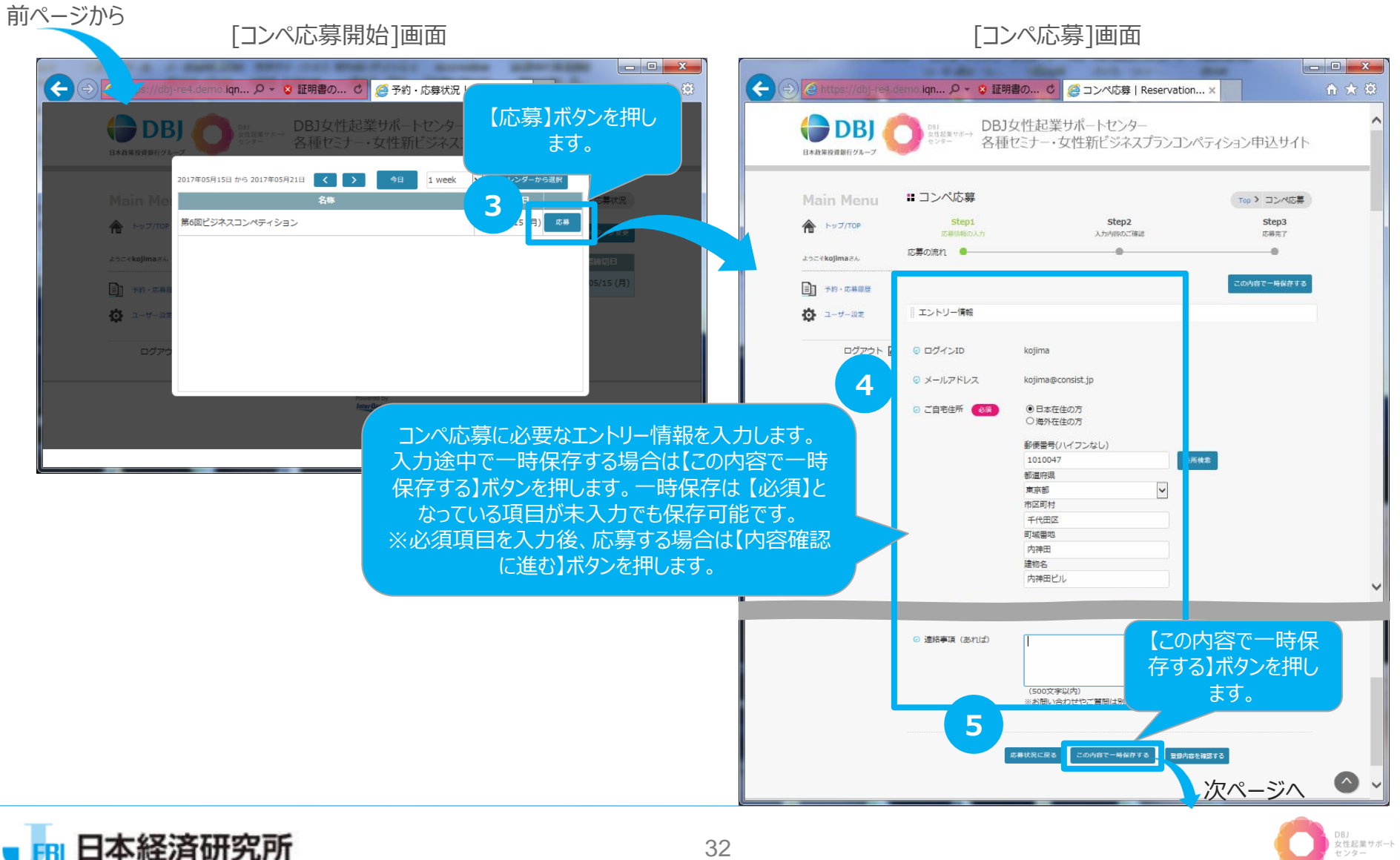

女性起業サポート センター

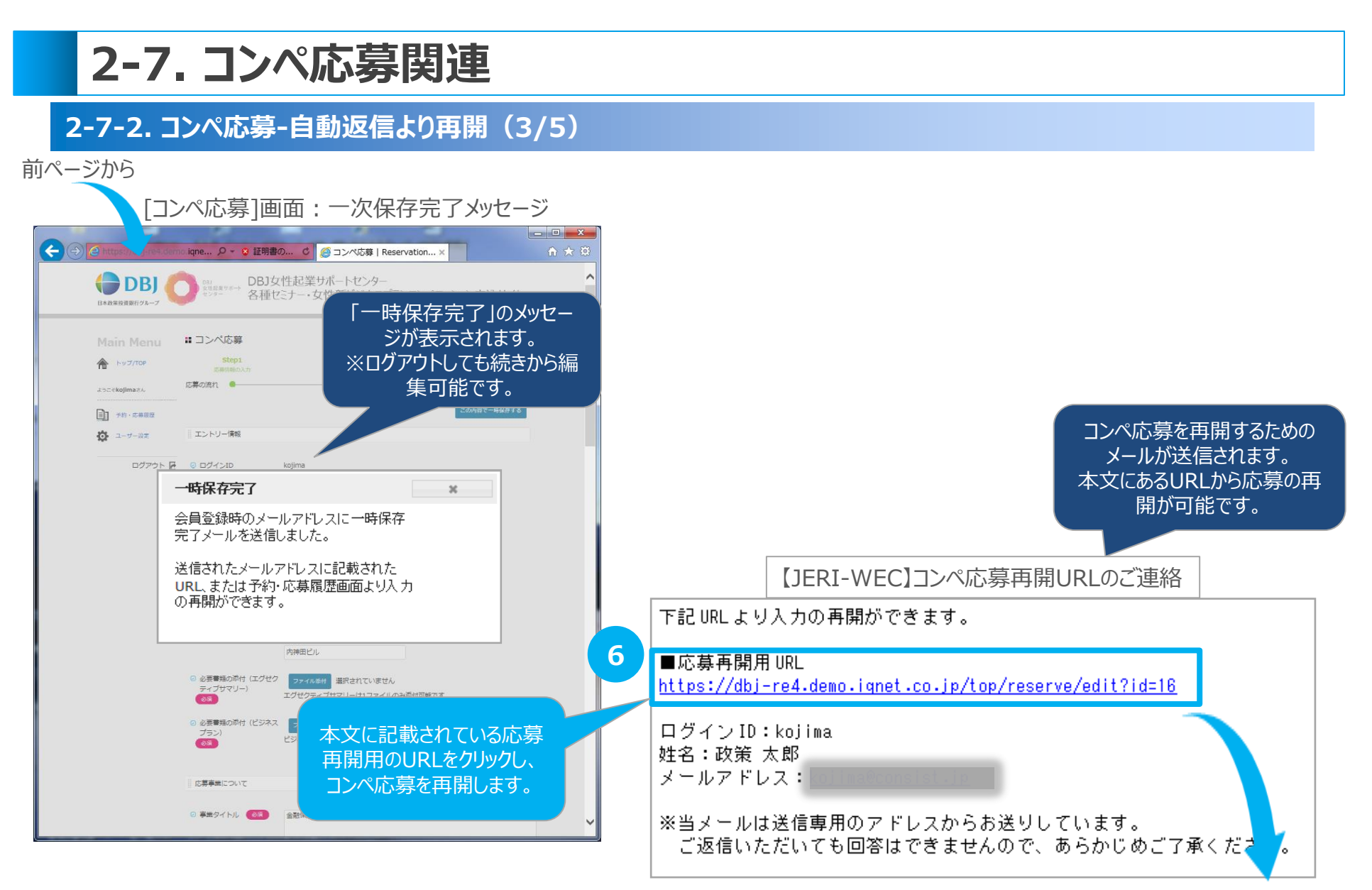

次ページへ

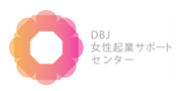

### 2-7-2. コンペ応募-自動返信より再開(4/5)

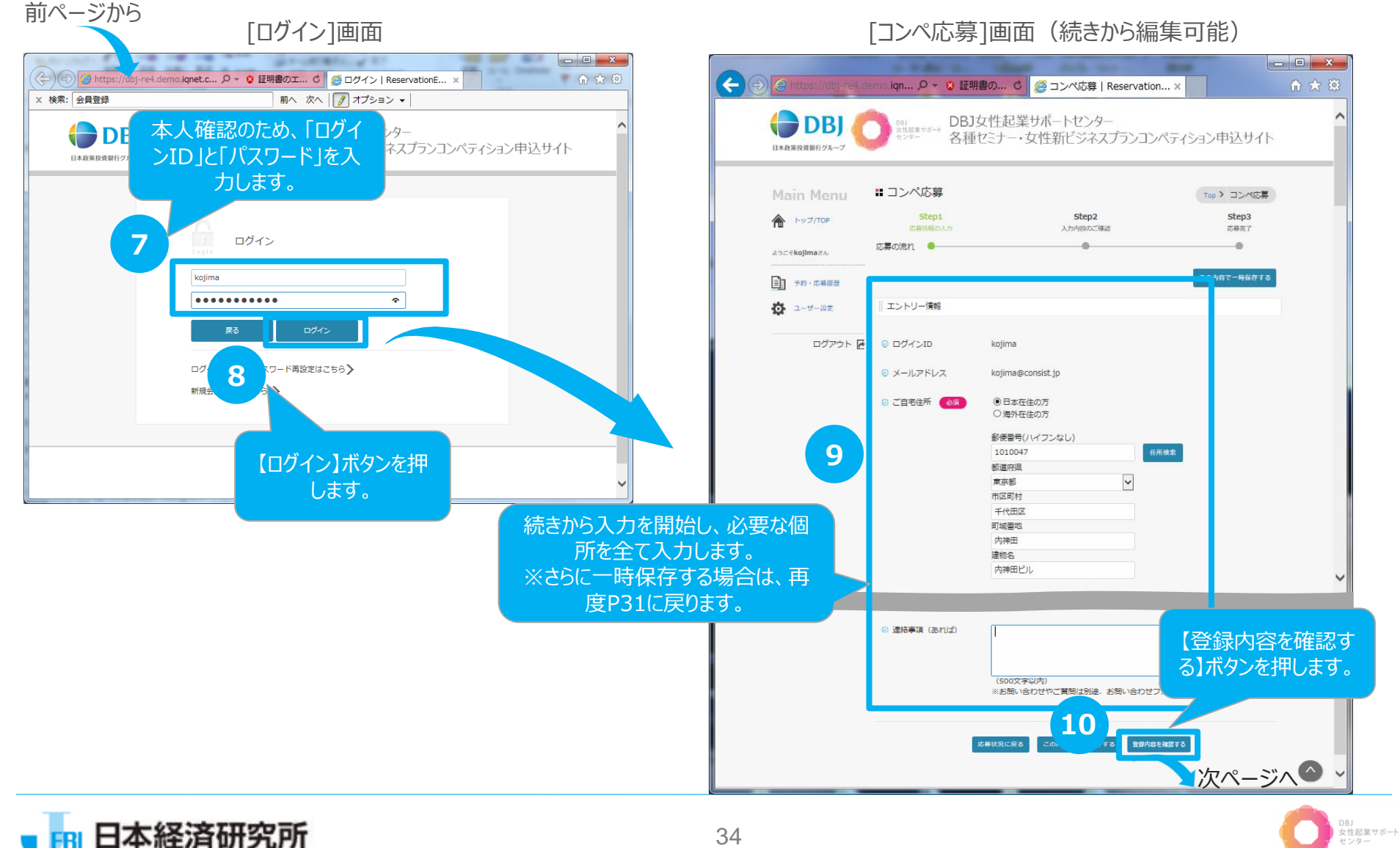

#### 2-7-2. コンペ応募-自動返信より再開(5/5)

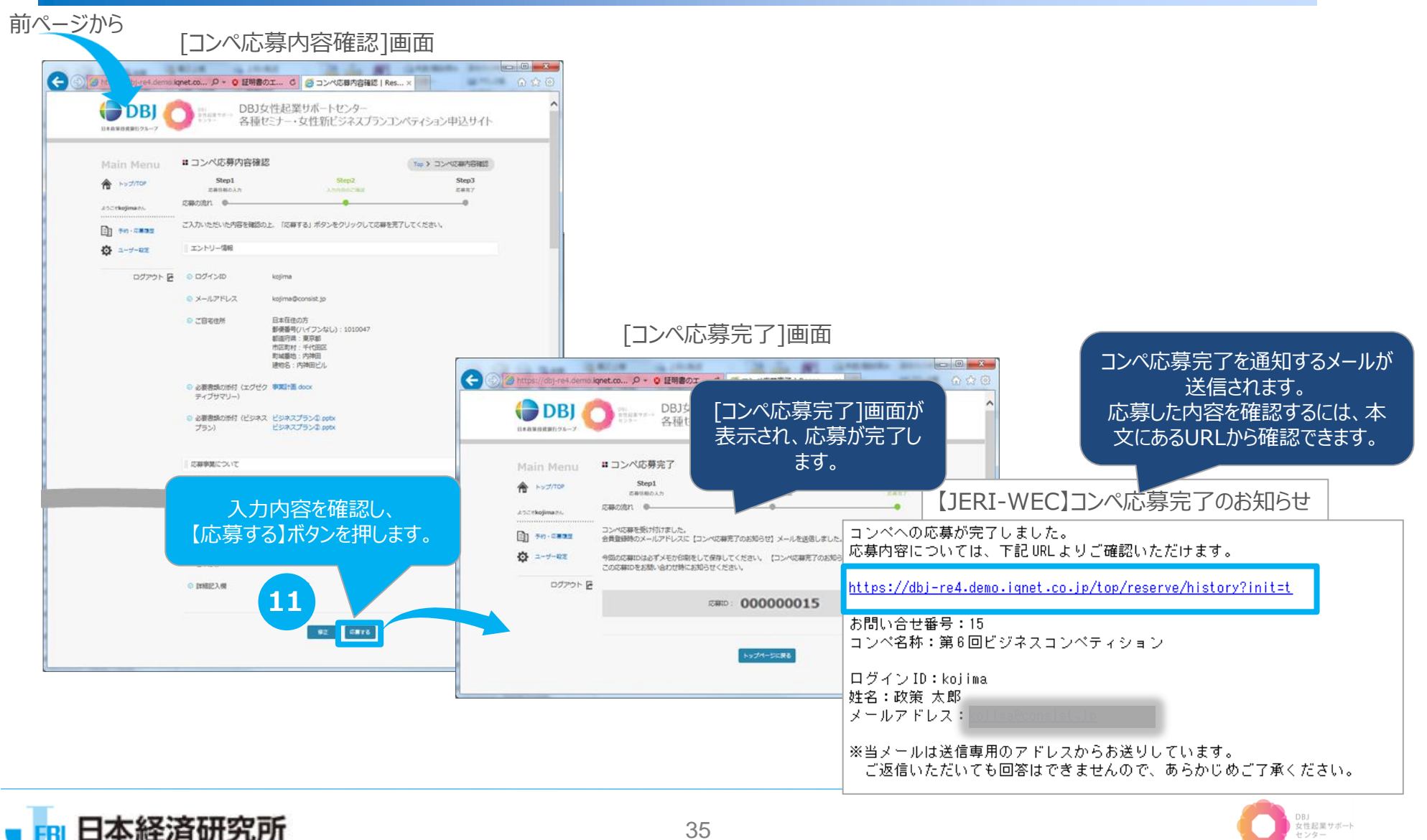

35

女性起業サポート センター

#### 2-7-3. コンペ応募-応募履歴より再開(1/6)

 <u>コンペに応募する</u>場合の操作方法を説明します。当システムへの□グインが必要となります。

 ※下記操作は一時保存の再開メールを紛失した場合を想定し、応募履歴から再開する操作方法となります。

 ※1度応募いただいたコンペティションは、変更及びキャンセルができませんのでご了承ください。

 「ログイン後のTop]画面

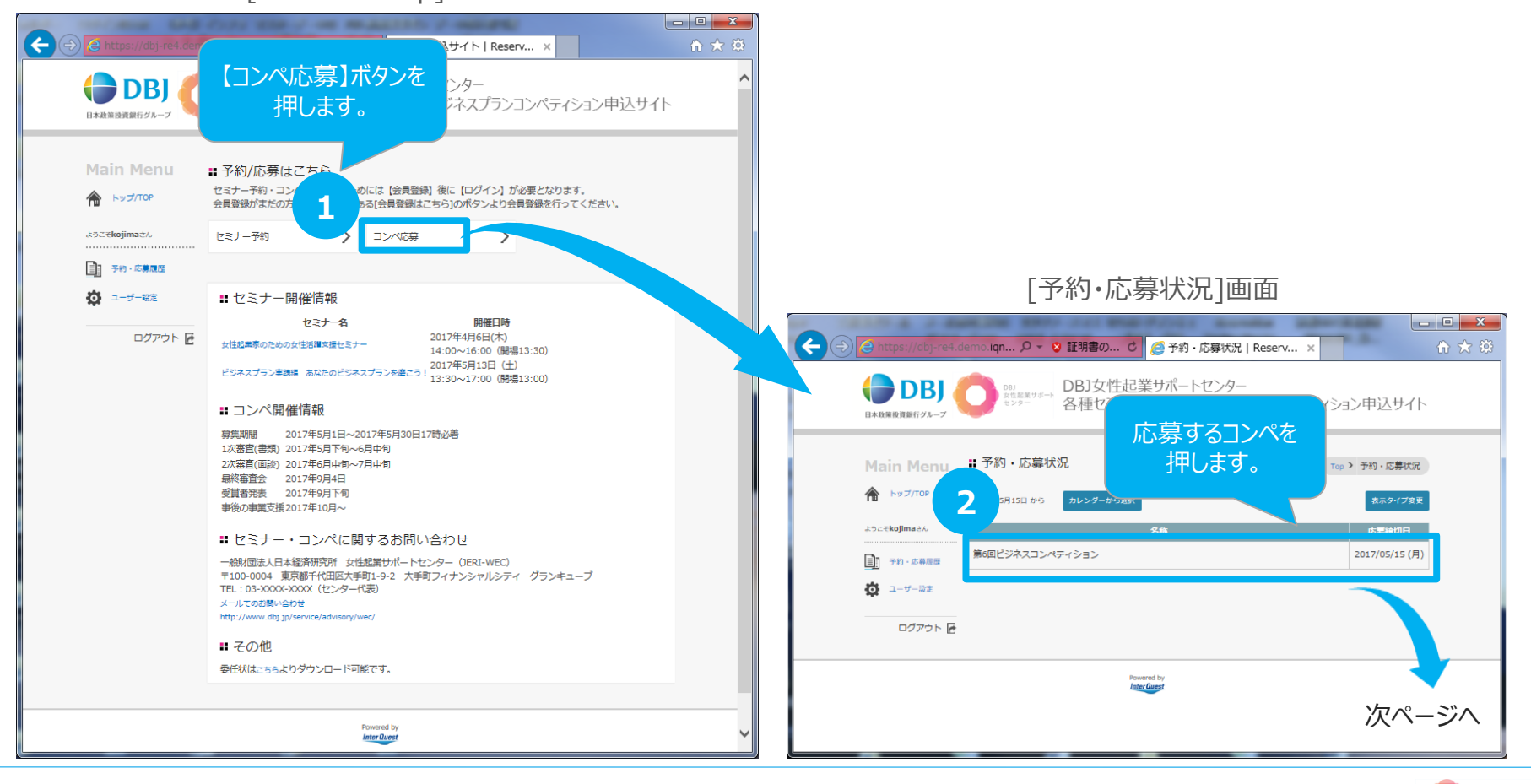

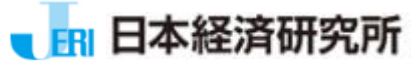

女性起業サポート

日本経済研究所

#### 2-7-3. コンペ応募-応募履歴より再開(2/6)

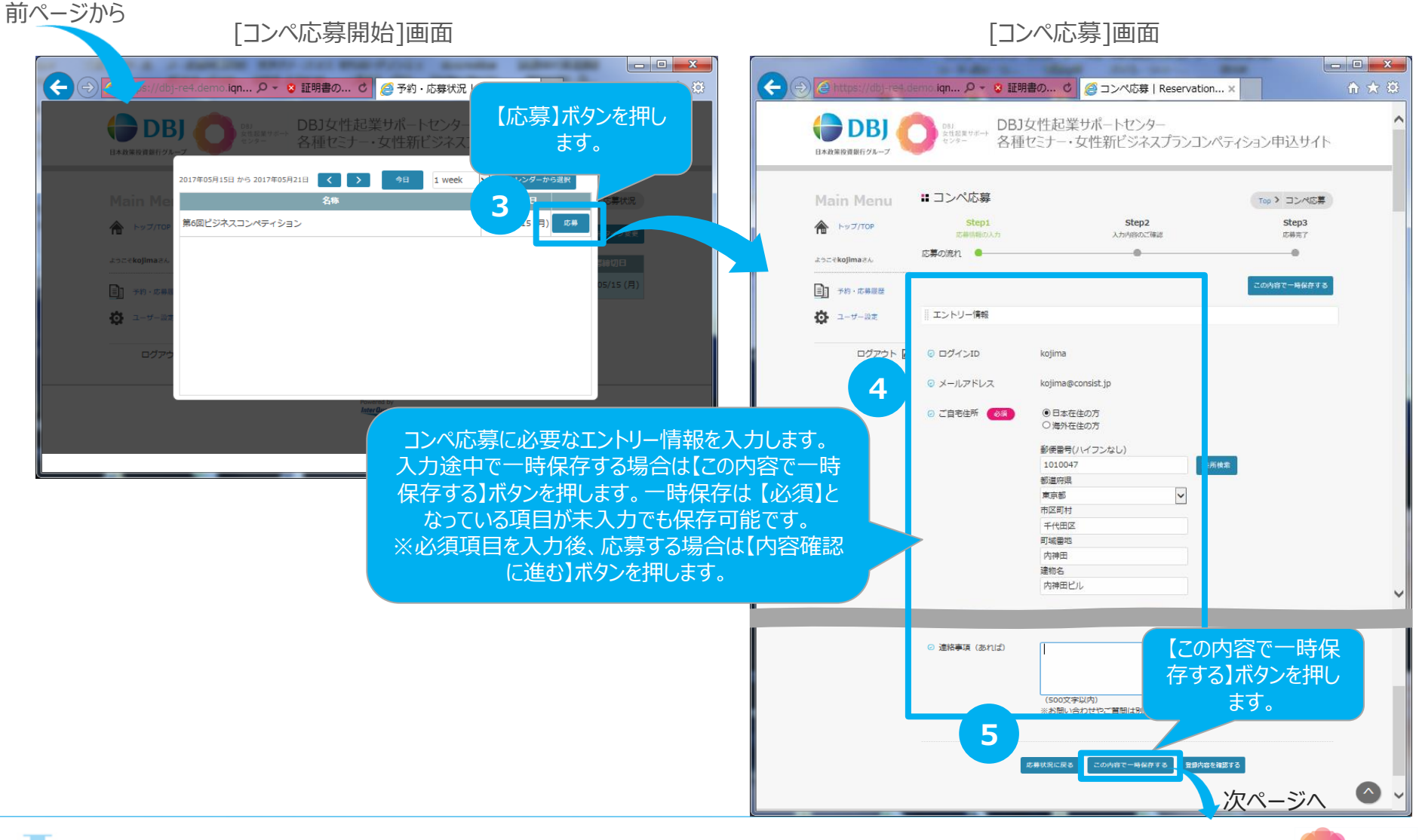

37

女性起業サポート センター

#### 2-7-3. コンペ応募-応募履歴より再開(3/6)

#### 前ページから

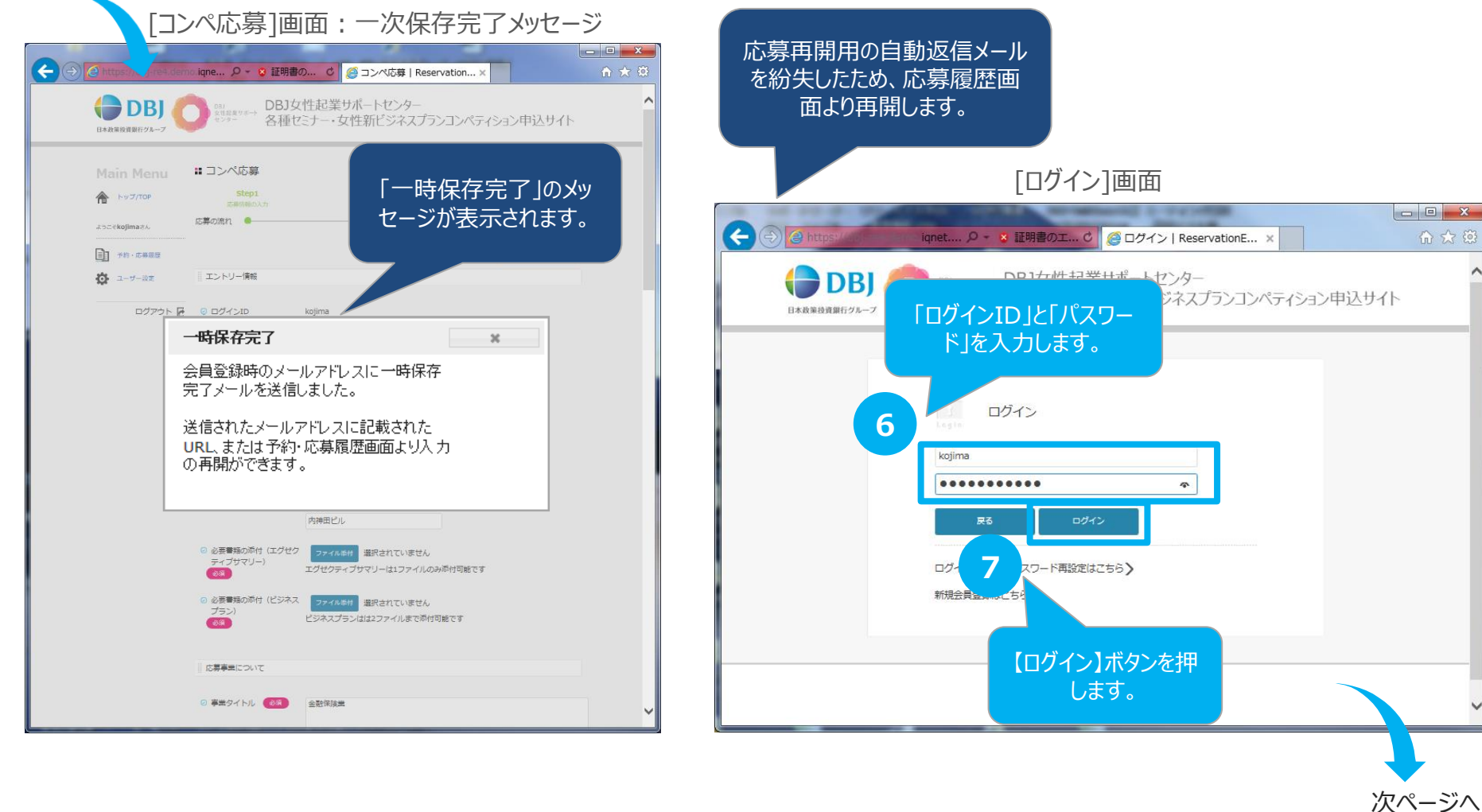

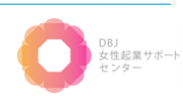

#### 2-7. コンペ応募関連 2-7-3. コンペ応募-応募履歴より再開(4/6) 前ページから [ログイン]画面 - - -X-**(-)** ignet.... の - 😨 証明書のエ... C 🥥 予約申込サイト | Reserv... DBJ女性起業サポートセンター 各種セミナー・女性新ビジネスプランコンペティション申込サイト 【予約·応募履歴】 ボタンを押します。 #予約/応募はこちら セミナー予約・コンペ応募を行うためには【会員登録】後に【ログイン】が必要となります。 SUT/LEC 会員登録がまたの方はMainMenuにある(会員登録はこちら)のボタンより会員登録を行ってください。 ekojima#A セミナー予約 > コンペ応募 8 > - 0 X 手約·応募度度 **(-)** (2 ht demo iqne... 🔎 👻 証明書の... 🖒 🥥 予約/応募履歴 | Reservat... 0 1-7-RE : セミナー開催情報 開催日時 ヤミナータ DBJ女性起業サポートセンター DBI DBJ 女性起葉サポート ログアウト 🖻 2017年4月6日(木) 女性超異家のための女性活躍文理セミナー 応募を再開するコン 14:00~16:00 (歸場13:30) 各種セミナー・女性新ビジネスプランコンペラ 2017年5月13日 (土) 日本政策投資銀行グルーフ ビジネスプラン実践編 あなたのビジネスプランを磨こう! 13:30~17:00 (開場13:00) ペの【続きを編集】ボ [予約/応募履歴]画面には タンを押します。 ::コンペ開催情報 自身が過去応募したコンペ 募集期間 2017年5月1日~2017年5月30日17時必善 1次審査(書類) 2017年5月下旬~6月中旬 や、応募中のコンペが表示さ 2次審査(面談) 2017年6月中旬~7月中旬 最終審査会 2017年9月4日 9 れます。 受賞者発表 2017年9月下旬 事後の事業支援2017年10月~ 続きを編集 ビジネスコンペティション ロシステレー・コンペに関するお問い合わせ 予約・応募履歴 一般財団法人日本経済研究所 女性起業サポートセンター (JERI-WEC) 〒100-0004 東京都千代田区大手町1-9-2 大手町フィナンシャルシティ グランキューブ 🚺 ユーザー設定 TEL:03-X00X-X00X(センター代表) メールでのお聞い合わせ http://www.dbj.jp/service/advisory/wec/ ログアウト 🖻 : その他 委任状はこちらよりダウンロード可能です。 Powered by Inter Quest Preserved by Inter Quest

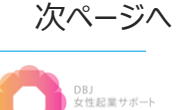

#### 

日本経済研究所

#### [コンペ応募内容確認]画面

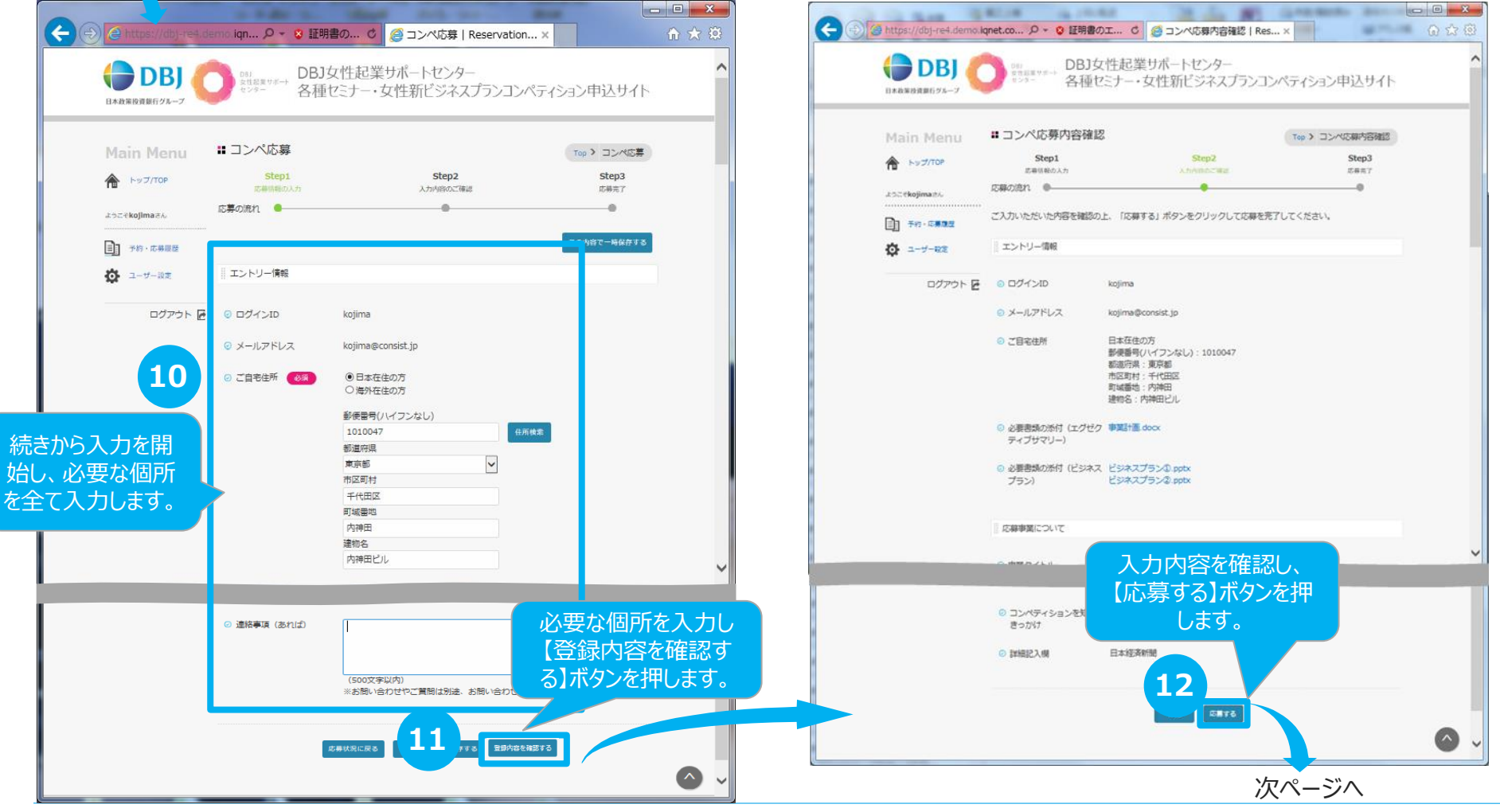

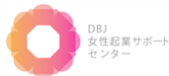

#### 2-7-3. コンペ応募-応募履歴より再開(6/6)

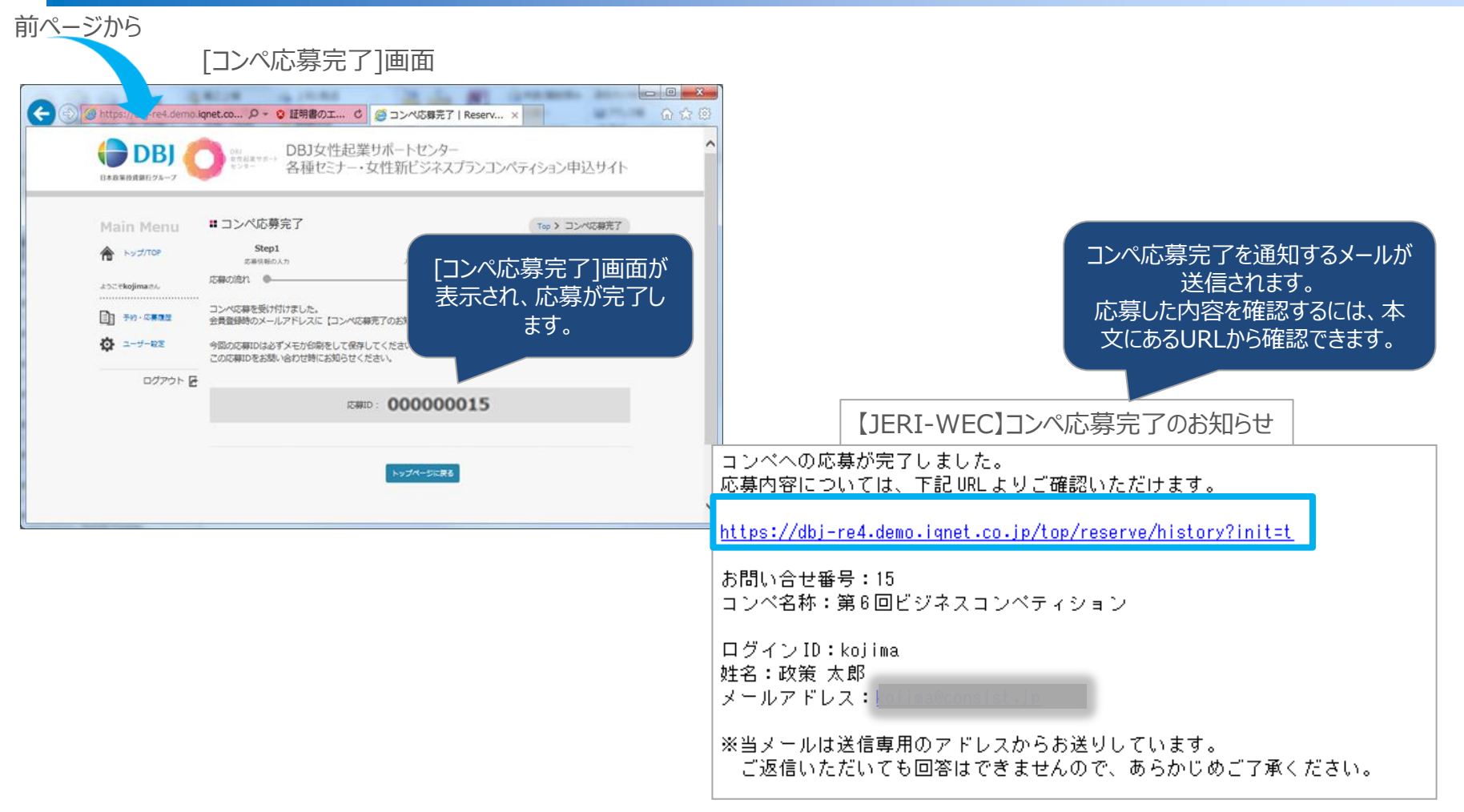

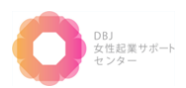

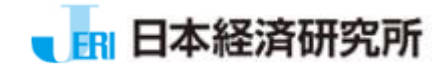

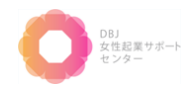

### 2-8-1. パスワード再設定(パスワードを忘れた場合)(1/2)

パスワードを再設定する場合の操作方法を説明します。

#### [ログイン]画面

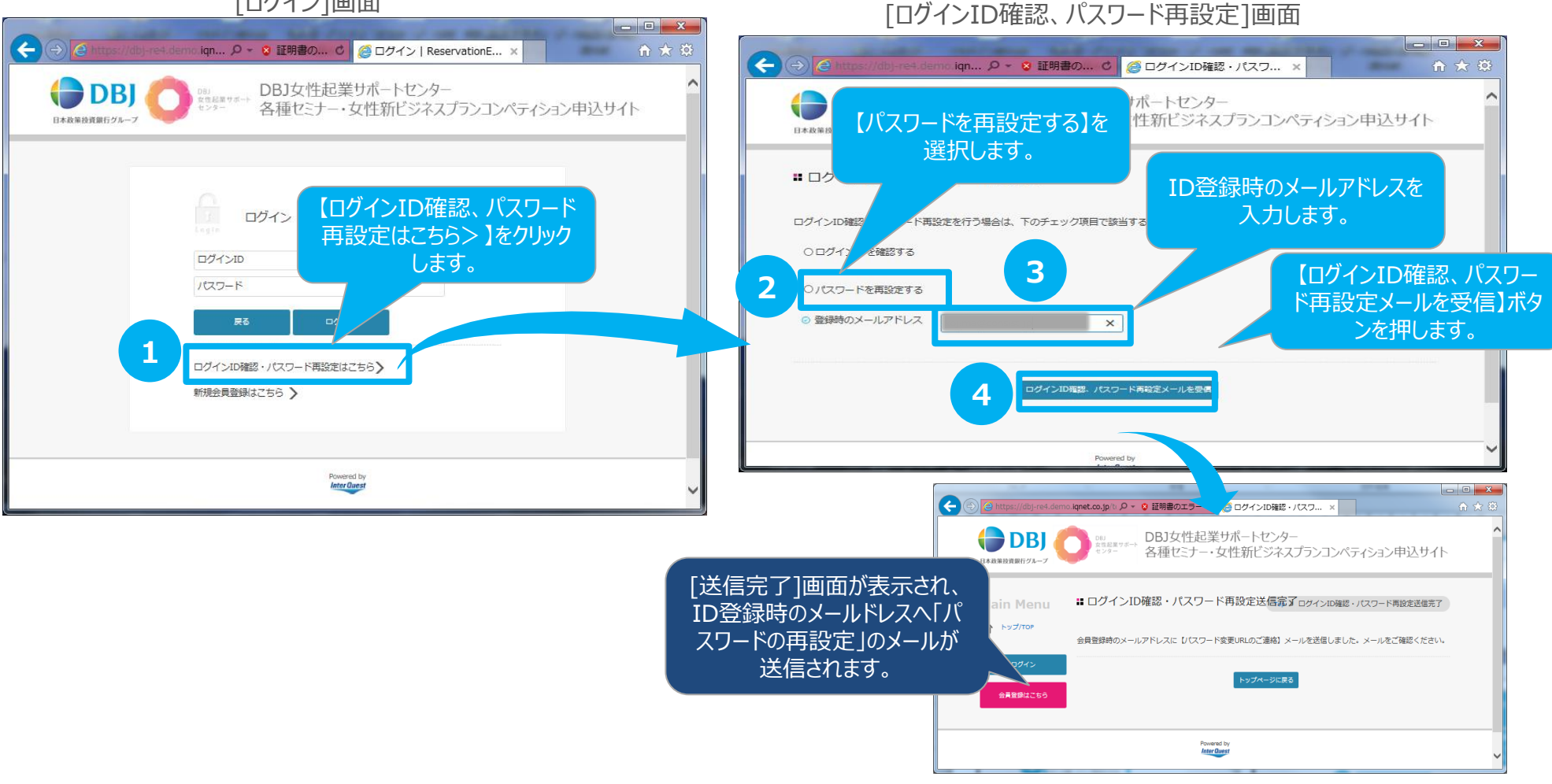

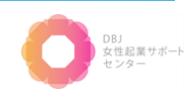

#### 2-8-1. パスワード再設定(パスワードを忘れた場合)(2/2)

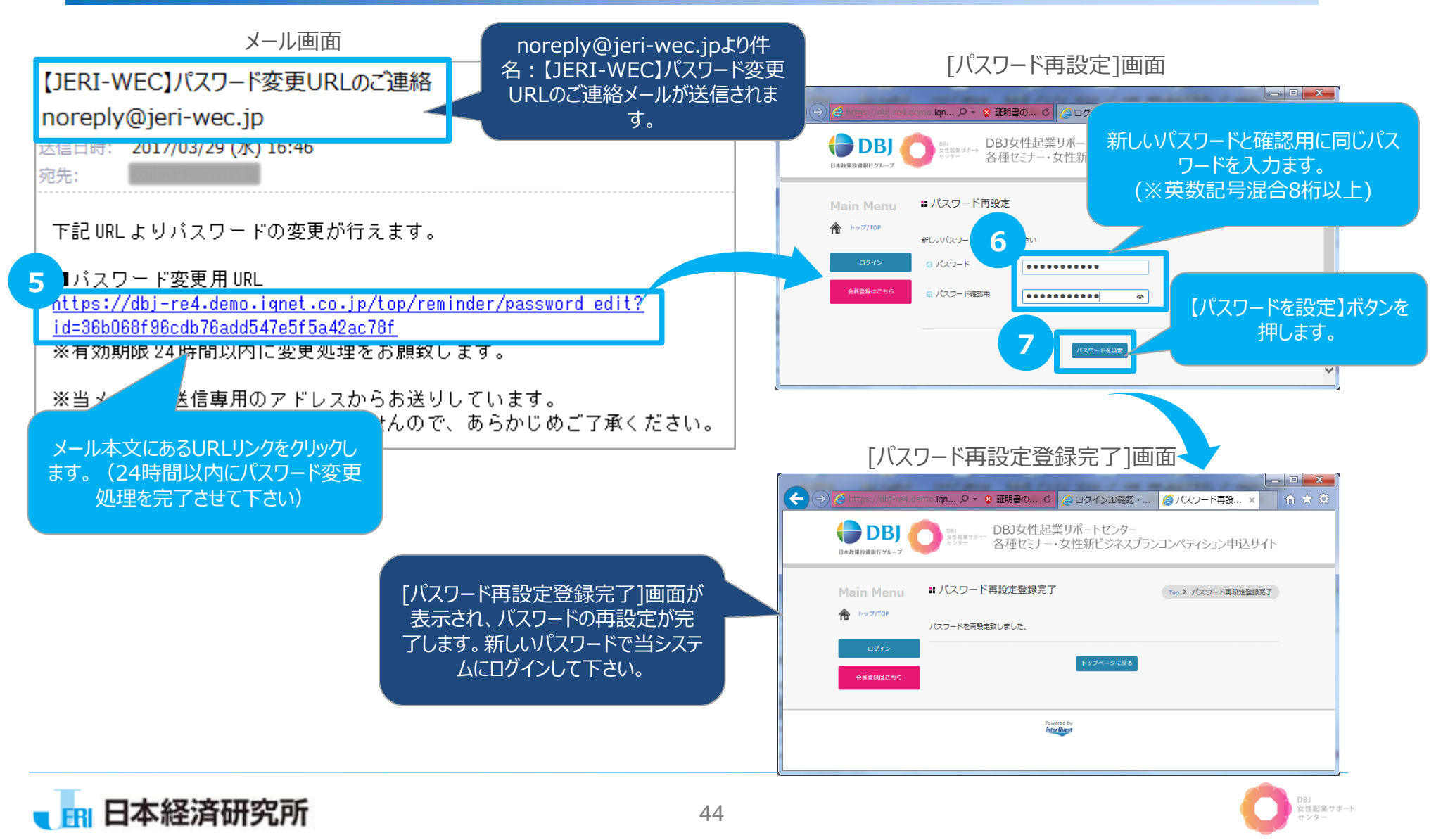

### 2-8-2. ログインIDの確認(ログインIDを忘れた場合)(1/2)

**ログインIDを確認**する場合の操作方法を説明します。

[ログイン]画面

日本経済研究所

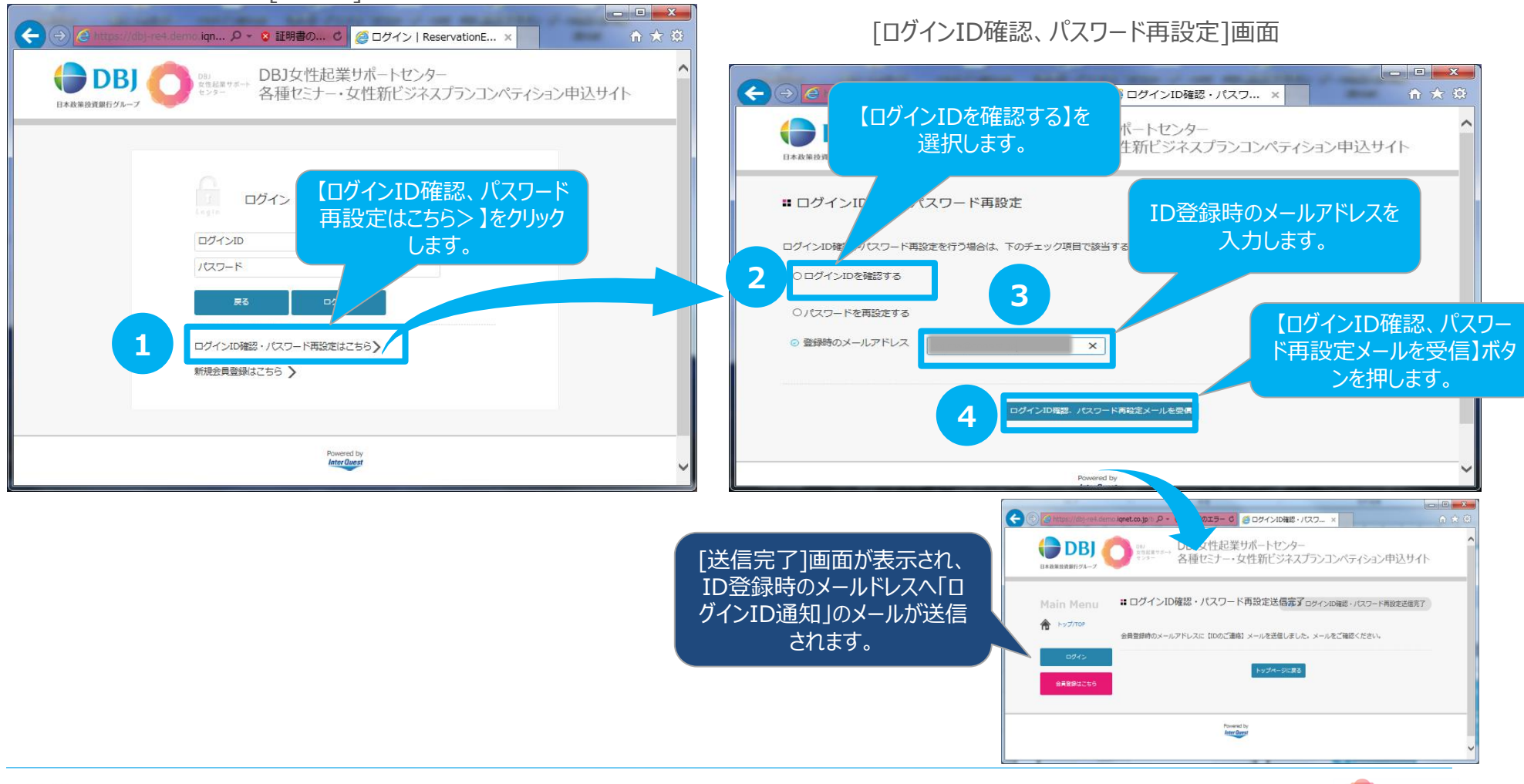

女性起業サポート センター

### **2-8-2. ログインIDの確認(ログインIDを忘れた場合)(2/2)**

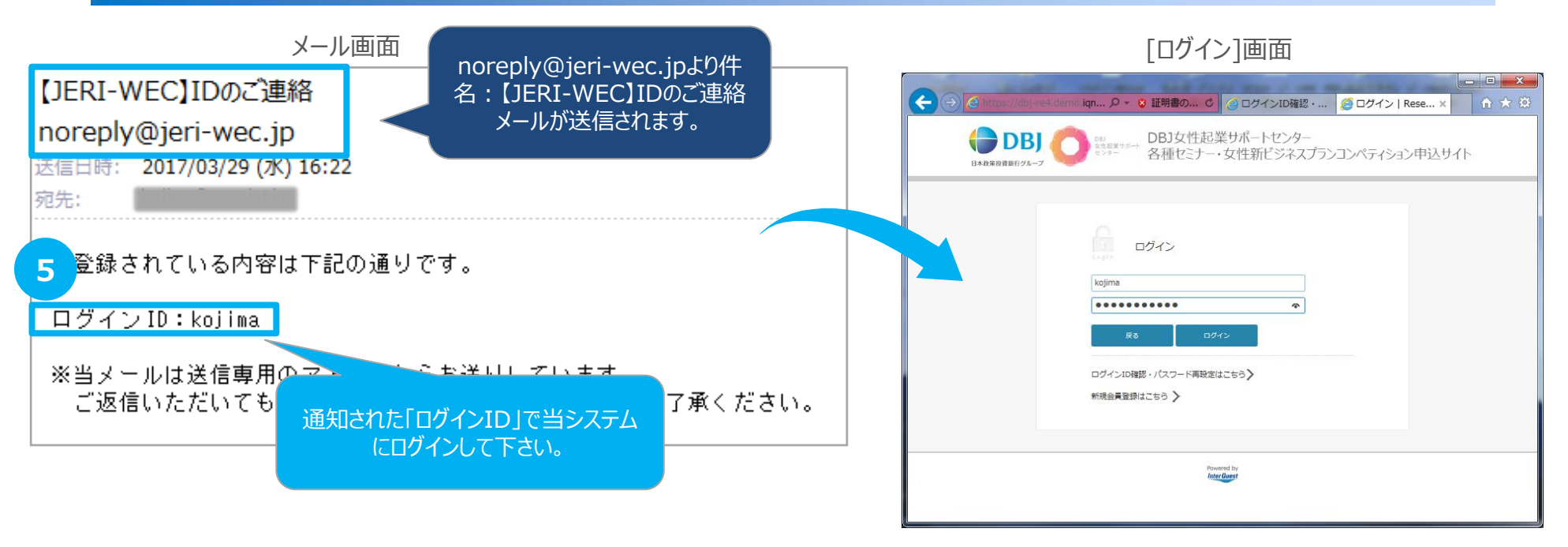

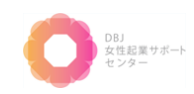

### 2-9. ログアウト

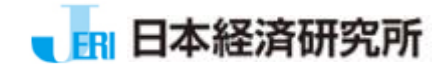

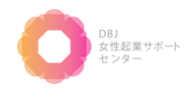

# 2-9. ログアウト

日本経済研究所

### Top画面の【ログアウト】ボタンより当システムよりログアウトします。

#### [ログイン後のTop]画面

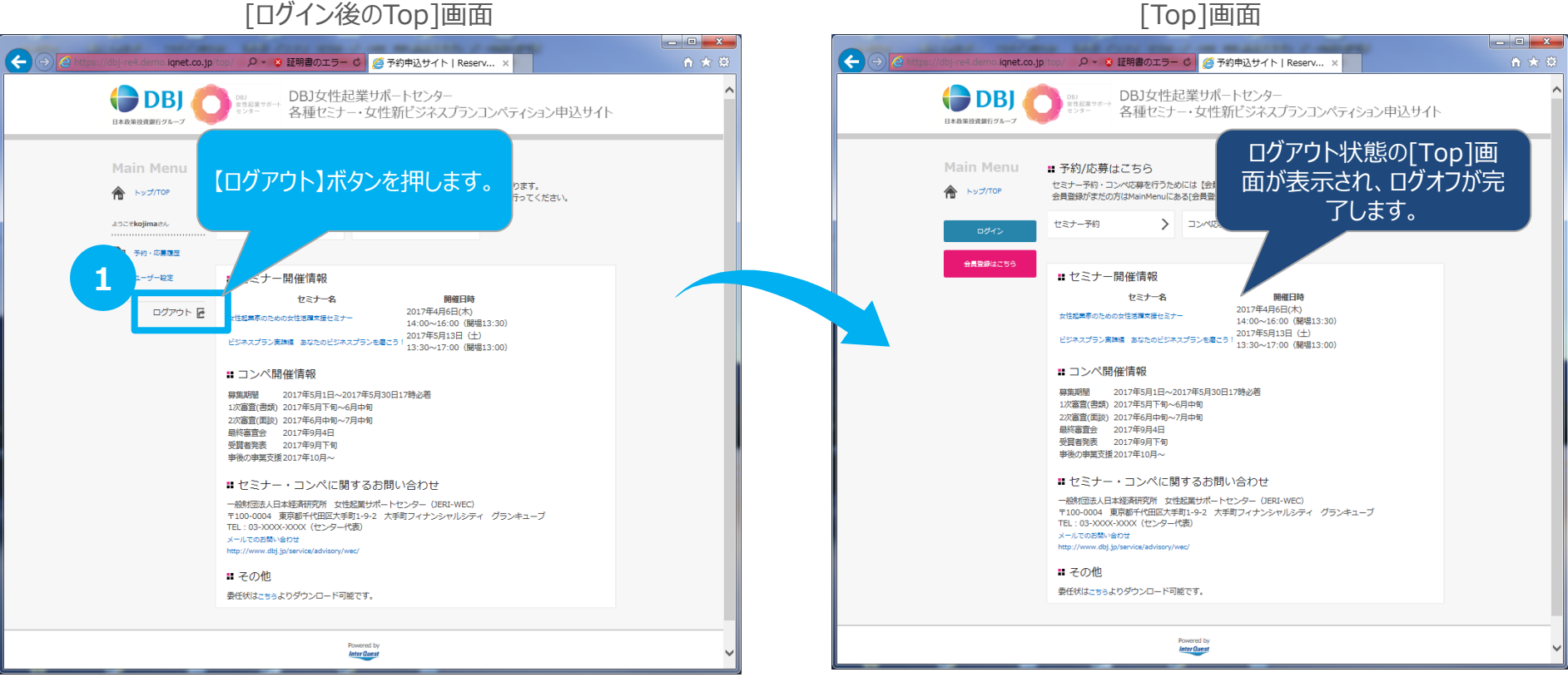

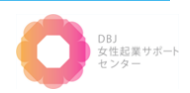

# 3. お問い合わせ

当サイトについてのご質問は、 下記連絡先または担当者へお気軽にお問い合わせ下さい。

一般財団法人 日本経済研究所 女性起業サポートセンター
 ℃ Tel: 03-6214-3606
 ⊠ E-mail: wec@jeri.org

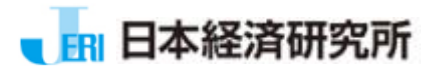

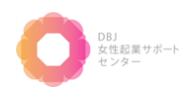